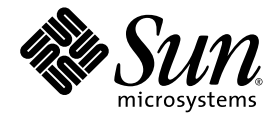

# Sun StorEdge<sup>™</sup> 3000 Family 2.0 ソフトウェアインストールガイド

Sun Microsystems, Inc. www.sun.com

Part No. 817-6632-11 2005 年 7 月、改訂第 A 版

コメントの送付先:http://www.sun.com/hwdocs/feedback

Copyright © 2002-2005 Dot Hill Systems Corporation, 6305 El Camino Real, Carlsbad, California 92009, USA. All rights reserved.

Sun Microsystems, Inc. および Dot Hill Systems Corporation は、本製品または文書に含まれる技術に関する知的所有権を所有していること があります。特に、これらの知的所有権には、http://www.sun.com/patentsに記載される米国特許権が1つ以上、あるいは、米国および その他の国における追加特許権または申請中特許権が1つ以上、制限なく含まれている場合があります。

本製品または文書は、その使用、複製配布、およびデコンパイルを制限するライセンスの下に配布されます。Sun およびそのライセンサ(該 当する場合)からの書面による事前の許可なく、いかなる手段や形態においても、本製品または文書の全部または一部を複製することを禁じ ます。

サードパーティーソフトウェアは、Sun のサプライヤより著作権およびライセンスを受けています。

本製品の一部は Berkeley BSD システムより派生したもので、カリフォルニア大学よりライセンスを受けています。UNIX は、米国およびその他の国における登録商標であり、X/Open Company, Ltd. からの独占ライセンスを受けています。

Sun、Sun Microsystems、Sun のロゴ、Sun StorEdge、AnswerBook2、docs.sun.com、および Solaris は、米国およびその他の国における Sun Microsystems, Inc.の商標または登録商標です。

米国政府の権利 - 商用。政府内ユーザーは、Sun Microsystems, Inc. の標準ライセンス契約、および該当する FAR の条項とその補足条項の対 象となります。

本書は、「現状のまま」をベースとして提供され、商品性、特定目的への適合性、または権利の非侵害性に関する黙示の保証を含む、すべ ての明示的または黙示的な条件、表明および保証を否認します。ただし、これらの否認が法令で認められていない場合はこの限りではあり ません。

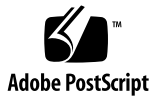

### 目次

#### はじめに xi

#### 1. はじめに 1

リリースノート 1 スーパーユーザー特権 1 オペレーティングシステム情報 2 ソフトウェアのアップグレード - エージェントおよびコンソールのバージョン互換 性 3

#### 2. Solaris ホストへのソフトウェアのインストール 5

インストールを開始する前に 5 システム要件 6 ソフトウェアのインストール 7 ソフトウェアのアップグレード-エージェントおよびコンソールのバージョン互 換性 7 インストールパッケージ 7 ▼ Web サイトから更新ソフトウェアをダウンロードする 8

- ▼ CD からソフトウェアをインストールする 9
  - ▼ 日本語版の man ページをインストールする 12

Sun StorEdge Configuration Service と Sun StorEdge Diagnostic Reporter の手動によ る停止と起動 12

- ▼ Sun StorEdge Configuration Service エージェントを停止および起動する 12
- ▼ Sun StorEdge Diagnostic Reporter エージェントを停止および起動する 13

ユーザーとパスワード 14

管理(ユーザー)セキュリティーレベルとガイドライン 14

▼ パスワードとアクセス権を作成する 15

ソフトウェアのアンインストール 16

- ▼ 以前のバージョンの Sun StorEdge Configuration Service と Sun StorEdge Diagnostic Reporter をアンインストールする 16
- ▼ 以前のバージョンの CLI をアンインストールする 17
- ▼ バージョン 2.0 のソフトウェアをアンインストールする 17
- ▼ 日本語版の man ページをアンインストールする 18

構成の復元 18

障害追跡 19

#### 3. Microsoft Windows ホストへのソフトウェアのインストール 21

システム要件 21

ソフトウェアのインストール 23

ソフトウェアのアップグレード-エージェントおよびコンソールのバージョン互 換性 23

インストールパッケージ 23

▼ Web サイトから更新ソフトウェアをダウンロードする 23

CDからのソフトウェアのインストール 24

- ▼ Sun StorEdge Configuration Service エージェントおよびコンソールをインス トールする 25
- ▼ Sun StorEdge Diagnostic Reporter をインストールする 26
- ▼ Sun StorEdge CLI をインストールする 27
- ▼ Sun StorEdge Configuration Service エージェントを停止 / 起動する 28
- ▼ Sun StorEdge Diagnostic Reporter を停止 / 起動する 28

ユーザーとパスワード 29

```
管理(ユーザー)セキュリティーレベルとガイドライン 29
```

グローバルパスワード 30

▼ Microsoft Windows 2000 または Microsoft Windows 2003 ユーザーを作成す る 30

ソフトウェアのアンインストール 31

▼ Sun StorEdge Configuration Service をアンインストールする 31

- ▼ Sun StorEdge Diagnostic Reporter をアンインストールする 31
- ▼ Sun StorEdge CLI をアンインストールする 32

#### 4. Linux ホストへの Sun StorEdge Configuration Service のインストール 33

システム要件 33

ソフトウェアのインストール 34

ソフトウェアのアップグレード-エージェントおよびコンソールのバージョン互 換性 35

インストールパッケージ 35

- ▼ Web サイトから更新ソフトウェアをダウンロードする 36
- ▼ CD からエージェントおよびコンソールをインストールする 37
- ▼ エージェントを停止 / 起動する 38

#### ユーザーとパスワード 39

管理(ユーザー)セキュリティーレベルとガイドライン 39

▼ パスワードとアクセス権を作成する 41

Sun StorEdge Configuration Service  $\mathcal{O}\mathcal{T}\mathcal{I}\mathcal{I}\mathcal{I}$  41

▼ Sun StorEdge Configuration Service をアンインストールする 41

#### 5. HP-UX ホストへの Sun StorEdge Configuration Service のインストール 43

システム要件 43

ソフトウェアのインストール 44

ソフトウェアのアップグレード-エージェントおよびコンソールのバージョン互 換性 45

インストールパッケージ 45

- ▼ Web サイトから更新ソフトウェアをダウンロードしインストールする 46
- ▼ CD からエージェントおよびコンソールをインストールする 47
- ▼ コンソールを表示する 48
- ▼ エージェントを停止 / 起動する 48

ユーザーとパスワード 49

管理(ユーザー)セキュリティーレベルとガイドライン 49

▼ パスワードとアクセス権を作成する 50

Sun StorEdge Configuration Service のアンインストール 51

- ▼ Sun StorEdge Configuration Service をアンインストールする 51
- 6. IBM AIX ホストへの Sun StorEdge Configuration Service のインストール 53
  - システム要件 53
  - ソフトウェアのインストール 54

ソフトウェアのアップグレード-エージェントおよびコンソールのバージョン互 換性 55

- インストールパッケージ 55
- ▼ Web サイトから更新ソフトウェアをダウンロードしインストールする 56
- ▼ CD からエージェントおよびコンソールをインストールする 57
- ▼ エージェントを停止 / 起動する 58

ユーザーとパスワード 59

- 管理(ユーザー)セキュリティーレベルとガイドライン 59
- ▼ パスワードとアクセス権を作成する 60

Sun StorEdge Configuration Service のアンインストール 61

▼ Sun StorEdge Configuration Service をアンインストールする 61

#### 7. Sun StorEdge Diagnostic Reporter のインストール 63

システム要件 64

```
ソフトウェアのインストール 64
```

インストールパッケージ 64

- ▼ Linux ホストに Diagnostic Reporter をインストールする 65
- ▼ HP-UX ホストに Diagnostic Reporter をインストールする 66
- ▼ IBM AIX ホストに Diagnostic Reporter をインストールする 67

Sun StorEdge Diagnostic Reporter の手動による停止および起動 69

- ▼ Linux ホストで Sun StorEdge Diagnostic Reporter を停止および起動する 69
- ▼ HP-UX ホストで Sun StorEdge Diagnostic Reporter を停止および起動する 69
- ▼ IBM AIX ホストで Sun StorEdge Diagnostic Reporter を停止および起動す る 69

Sun StorEdge Diagnostic Reporter  $\mathcal{O}\mathcal{T}\mathcal{I}\mathcal{I}\mathcal{I}\mathcal{I}$  70

▼ Linux ホストで Sun StorEdge Diagnostic Reporter をアンインストールする 70

- ▼ HP-UX ホストで Diagnostic Reporter をアンインストールする 70
- ▼ IBM AIX ホストで Sun StorEdge Diagnostic Reporter をアンインストールする 70

#### 8. コマンド行インタフェースのインストールとアクセス 71

CLIのインストールを開始する前に 71

システム要件 72

ソフトウェアのインストール 72

インストールパッケージ 72

- ▼ Linux ホストに CLI をインストールする 73
- ▼ HP-UX ホストに CLI をインストールする 73
- ▼ IBM AIX ホストに CLI をインストールする 74

CLIのアンインストール 75

- ▼ Linux ホストで CLI をアンインストールする 75
- ▼ HP-UX ホストで CLI をアンインストールする 75
- ▼ IBM AIX ホストで CLI をアンインストールする 76

索引 77

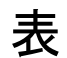

| 表 2-1 | Solaris OS のシステム要件 6                                                                          |
|-------|-----------------------------------------------------------------------------------------------|
| 表 2-2 | Solaris OS で言語サポートを得るために必要なインストールパッケージ 8                                                      |
| 表 2-3 | Sun StorEdge Configuration Service と Sun StorEdge Diagnostic Reporter 1.5 のインストール<br>パッケージ 17 |
| 表 3-1 | Microsoft Windows OS のコンソールのシステム要件 22                                                         |
| 表 3-2 | Microsoft Windows OS のエージェントのシステム要件 22                                                        |
| 表 3-3 | Microsoft Windows OS の Diagnostic Reporter の要件 22                                             |
| 表 3-4 | Microsoft Windows OS の CLI の要件 22                                                             |
| 表 4-1 | Linux OS のコンソールのシステム要件 34                                                                     |
| 表 4-2 | Linux OS のエージェントのシステム要件 34                                                                    |
| 表 5-1 | HP-UX OS のコンソールシステム要件 44                                                                      |
| 表 5-2 | HP-UX OS のエージェントのシステム要件 44                                                                    |
| 表 6-1 | IBM AIX OS のコンソールのシステム要件 54                                                                   |
| 表 6-2 | IBM AIX OS のエージェントのシステム要件 54                                                                  |
| 表 7-1 | Linux、HP-UX、および IBM AIX の Sun StorEdge Diagnostic Reporter のシステム要件 64                         |
| 表 7-2 | Sun StorEdge Diagnostic Reporter インストールパッケージ 64                                               |

- 表 8-1 CLI のシステム要件 72
- 表 8-2 コマンド行インタフェースのインストールパッケージ 72

## はじめに

このマニュアルでは、Sun StorEdge<sup>™</sup> Configuration Service、Sun StorEdge Diagnostic Reporter、およびコマンド行インタフェース (CLI) のインストール方法を説明します。

Sun StorEdge Configuration Service を使用すると、グラフィカルユーザーインタフェース (GUI) を通じて Sun StorEdge 3000 ファミリ製品を監視および管理することができます。Sun StorEdge Configuration Service の使用方法の詳細は、『Sun StorEdge 3000 Family Configuration Service ユーザーズガイド』を参照してください。

Sun StorEdge Diagnostic Reporter は、Sun StorEdge Configuration Service の併用ユー ティリティで、ストレージシステムイベントを指定した電子メールアドレスに報告しま す。Sun StorEdge Diagnostic Reporter の使用方法の詳細は、『Sun StorEdge 3000 Family Diagnostic Reporter ユーザーズガイド』を参照してください。

CLI では、Sun StorEdge Configuration Service やファームウェアアプリケーションで実行できる多くの操作を実行できます。CLI の使用方法の詳細は、『Sun StorEdge 3000 Family CLI ユーザーズガイド』を参照してください。

特に指定がない場合、「アレイ」とは、Sun StorEdge 3120 SCSI Array、Sun StorEdge 3310 SCSI アレイ、Sun StorEdge 3320 SCSI Array、Sun StorEdge 3510 FC Array、および Sun StorEdge 3511 SATA Array のことです。

このマニュアルは、Sun のハードウェアおよびソフトウェア製品の使用に習熟した上級の システム管理者を対象として書かれています。

## 内容の紹介

このマニュアルでは、次の項目について説明します。

第1章では、Sun StorEdge Configuration Service、Sun StorEdge Diagnostic Reporter、 またはコマンド行インタフェース (CLI) をインストールする前に知っておく必要のある事 項を説明します。

**第2章**では、Solaris™ ホストにおける、Sun StorEdge Configuration Service エージェントおよびコンソールのシステム要件とインストール手順を説明します。

第3章では、Windows 2000 および Windows 2003 ホストにおける、Sun StorEdge Configuration Service エージェントおよびコンソールのシステム要件とインストール手順 を説明します。

第4章では、Linux ホストにおける、Sun StorEdge Configuration Service エージェント およびコンソールのシステム要件とインストール手順を説明します。

第 5 章では、HP-UX ホストにおける、Sun StorEdge Configuration Service エージェント およびコンソールのシステム要件とインストール手順を説明します。

**第6章では、IBM AIX** ホストにおける、Sun StorEdge Configuration Service エージェントおよびコンソールのシステム要件とインストール手順を説明します。

第7章では、Sun StorEdge Diagnostic Reporter のシステム要件とインストール手順を説 明します。

第8章では、CLIのシステム要件とインストール手順を説明します。

### UNIX コマンドの使用方法

基本的な UNIX<sup>®</sup> コマンド情報のほか、システムのシャットダウンや起動、デバイスの構成などの手順の一部は、このマニュアルでは説明しません。次の関連文書を参照してください。

- 使用システムに付属しているソフトウェアマニュアル
- Solaris<sup>™</sup> オペレーティングシステムのマニュアル

http://docs.sun.com

## シェルプロンプト

| シェル                           | プロンプト          |
|-------------------------------|----------------|
| Cシェル                          | machine-name%  |
| Cシェルのスーパーユーザー                 | machine-name # |
| Bourne シェルと Korn シェル          | \$             |
| Bourne シェルと Korn シェルのスーパーユーザー | #              |

## 表記上の規則

| 書体1       | 意味                                                | 例                                                                      |
|-----------|---------------------------------------------------|------------------------------------------------------------------------|
| AaBbCc123 | コマンド、ファイル、ディレクト<br>リの名前、または画面に表示され<br>るコンピュータ出力。  | .login ファイルを編集します。<br>ls -aを使って、全ファイルを一覧表示<br>します。<br>% You have mail. |
| AaBbCc123 | 画面上のコンピュータ出力と区別<br>し、ユーザーが入力する内容。                 | % <b>su</b><br>Password:                                               |
| AaBbCc123 | 書名、新しい用語、語句の強調。<br>コマンド行変数は、実際の名前ま<br>たは値で置き換えます。 | これらは class オプションと呼ばれます。<br>ファイルを削除するには、rm filename と<br>入力します。         |

1 これらの書体は、使用しているブラウザの設定により異なる場合があります。

### 関連マニュアル

次の表に、関連ソフトウェアマニュアルを一覧表示します。すべての関連マニュアルを確 認したい場合は、ご使用のアレイの『Sun StorEdge 3000 Family 導入・運用・サービスマ ニュアル』を参照してください。

|                                                                           | Part No. |
|---------------------------------------------------------------------------|----------|
| Sun StorEdge 3120 SCSI Array Release Notes                                | 816-7955 |
| Sun StorEdge 3310 SCSI Array Release Notes                                | 816-7292 |
| Sun StorEdge 3320 SCSI Array Release Notes                                | 817-7660 |
| Sun StorEdge 3510 FC Array and Sun StorEdge 3511 SATA Array Release Notes | 817-6597 |
| Sun StorEdge 3000 Family 2.0 ソフトウェアインストールガイド                              | 817-3764 |
| Sun StorEdge 3000 Family RAID Firmware 4.1x User's Guide                  | 817-3711 |
| Sun StorEdge 3000 Family Configuration Service 2.0 User's Guide           | 817-3337 |
| Sun StorEdge 3000 Family Diagnostic Reporter 2.0 User's Guide             | 817-3338 |
| Sun StorEdge 3000 Family CLI 2.0 ユーザーズガイド                                 | 817-4951 |

## Sun 文書へのアクセス

Sun StorEdge 3000 ファミリのすべてのマニュアルは、次の URL から PDF 形式および HTML 形式で入手できます。

http://www.sun.com/products-n-solutions/hardware/docs/ Network\_Storage\_Solutions/Workgroup/

SCSI、FC、および SATA アレイのマニュアルは、それぞれ次の URL から入手できます。

http://docs.sun.com/app/docs/coll/3120SCSIarray

http://docs.sun.com/app/docs/coll/3310SCSIarray

http://docs.sun.com/app/docs/coll/3320SCSIarray

http://docs.sun.com/app/docs/coll/3510FCarray

http://docs.sun.com/app/docs/coll/3511FCarray

**Sun**の各種マニュアルは、次のサイトから表示、印刷、または購入することができます。 http://www.sun.com/documentation

## テクニカルサポート

最新の技術情報や障害追跡に関するヒントは、ご使用のアレイのリリースノートを参照してください。リリースノートの入手先は、xivページの「Sun 文書へのアクセス」に記載されています。

このマニュアルを参照しても、この製品に関する技術的な質問の回答が得られない場合は、次の URL にアクセスしてください。

http://www.sun.com/service/contacting

米国内でのサービスリクエストの開始またはお問い合わせは、次の Sun サポートにご連絡 ください。

#### 800-USA4SUN

国際テクニカルサポートについては、次のサイトから該当国のセールスオフィスにご連絡 ください。

http://www.sun.com/service/contacting/sales.html

## 508 アクセシビリティ機能

Sun StorEdge のマニュアルは、視覚障害を持つユーザーの支援テクノロジプログラムに 対応した Section 508 準拠の HTML ファイルで入手できますこれらのファイルは、使用す る製品の文書 CD に収められているほか、前述の「Sun の文書へのアクセス」に記載され ている Web サイトでも入手できます。さらに、ソフトウェアアプリケーションとファー ムウェアアプリケーションでは、キーボードナビゲーションとショートカットも使用でき ます。これらに関する説明はユーザーズガイドに記載されています。

## コメントの送付

Sun では、よりよいマニュアルを作成するため、ユーザーからのフィードバックを受け付けています。ご意見やご提案の送付は、下記のサイトからお願いいたします。

http://www.sun.com/hwdocs/feedback

フィードバックには、マニュアルのタイトルと Part No. もお書き添えください。『Sun StorEdge 3000 Family 2.0 ソフトウェアインストールガイド』、Part No. 817-6632-11

## はじめに

この章では、Sun StorEdge Configuration Service、Sun StorEdge Diagnostic Reporter、 および Sun StorEdge CLI をインストールする前に知っておく必要のある重要事項を説明 します。この章では、次の項目について説明します。

- 1ページの「リリースノート」
- 1ページの「スーパーユーザー特権」
- 2ページの「オペレーティングシステム情報」

## リリースノート

使用しているアレイのリリースノートを読んで、このマニュアルの対象のオペレーティン グシステムが、使用している StorEdge Family 製品のサポート対象であることを確認して ください。また他のサポート対象ソフトウェアの詳細も確認してください。

Sun StorEdge Configuration Service、Sun StorEdge Diagnostic Reporter、および CLI を インスト-ルして、Sun StorEdge Configuration Service コンソールを実行するには、 スーパーユーザー(管理者)になります。

## オペレーティングシステム情報

この節では、オペレーティングシステム (OS) の情報を提供します。

- ご使用のアレイが Sun StorEdge 3310 SCSI アレイ、Sun StorEdge 3320 SCSI Array、 Sun StorEdge 3510 FC Array、Sun StorEdge 3511 SATA Array のいずれかである場合 は、Sun StorEdge Configuration Service をインストールする前に、次の作業を行う必 要があります。
  - OS の更新をインストールします。Sun StorEdge Configuration Service を Solaris ホ ストで使用するには、最新の Sun 推奨 OS パッチと Java<sup>TM</sup> Runtime ソフトウェア パッチをインストールします。Sun 推奨パッチのリストは、使用しているアレイの リリースノートを参照してください。
  - Sun StorEdge Configuration Service エージェントのインストール先となるホスト サーバーが、プライマリ ID が割り当てられたチャネルに接続されていることを確 認します。コントローラのデフォルト値と初期構成情報については、『Sun StorEdge 3000 Family 導入・運用・サービスマニュアル』を参照してください。
  - ホストがストレージに接続されていて、ストレージを認識することを確認します。
- ご使用のアレイが Sun StorEdge 3310 SCSI アレイまたは Sun StorEdge 3320 SCSI Array である場合は、Sun StorEdge Configuration Service を Solaris ホストにインス トールする前に、OS が同じ ID で複数の論理ユニット番号 (LUN) を認識できることを 確認します。ホスト LUN を追加で割り当てる場合、/kernel/drv/sd.conf の修正 が必要になることがあります。このファイルの修正方法については、ご使用のアレイ の『Sun StorEdge 3000 Family 導入・運用・サービスマニュアル』を参照してくださ い。sd.conf ファイルを変更した場合、変更を有効にするためにはワークステーショ ンを再起動する必要があります。
- OS にエンタープライズ管理コンソールが付属している場合は、SNMP(簡易ネット ワーク管理プロトコル)サービスを使ってトラップイベントをコンソールに送信するように、エージェントを構成することができます。SNMP サービスは OS に含まれており、TCP/IP プロトコルスタックのインストール後にインストールされます。ネットワーク上のホストが SNMP トラップをエンタープライズ管理コンソールに送信するように設定する方法については、『Sun StorEdge 3000 Family Configuration Service ユー ザーズガイド』の付録「電子メールと SNMP」を参照してください。

## ソフトウェアのアップグレード-エージェ ントおよびコンソールのバージョン互換性

通信プロトコルはバージョンごとに異なります。このため、アップグレード時には、エージェントおよびコンソールの両方をインストールする必要があります。異なるバージョンのエージェントおよびコンソールが共存している場合、Sun StorEdge Configuration Service は以前に構成されたアレイを検出することができません。

## Solaris ホストへのソフトウェアの インストール

Solaris ホストのソフトウェアインストールパッケージには、Sun StorEdge 3000 Family アレイの全ソフトウェアコンポーネントが収められています。この章では、Solaris ホス トに Sun StorEdge Configuration Service、Sun StorEdge Diagnostic Reporter、および CLI をインストールする手順を説明します。この章では、次の項目について説明します。

- 5ページの「インストールを開始する前に」
- 6ページの「システム要件」
- 7ページの「ソフトウェアのインストール」
- 12 ページの「Sun StorEdge Configuration Service と Sun StorEdge Diagnostic Reporter の手動による停止と起動」
- 14ページの「ユーザーとパスワード」
- 16ページの「ソフトウェアのアンインストール」
- 18 ページの「構成の復元」
- 19ページの「障害追跡」

## インストールを開始する前に

プログラムのインストールを開始する前に、次の作業を行います。

- ご使用のアレイのリリースノートを読みます。
- OSの更新をインストールします。Sun StorEdge Configuration Service を Solaris ホストで使用するには、Solaris 8 および Solaris 9 OS の最新の Sun 推奨 OS パッチと Java Runtime 環境ソフトウェアパッチをインストールする必要があります。Sun 推奨パッチの一覧は、ご使用のアレイのリリースノートに記載されています。

### システム要件

この節では、Solaris ホストのシステム要件を説明します。

- Netscape Navigator<sup>™</sup> オンラインヘルプを表示するには、Web ブラウザが必要です。
   4.0 より前のバージョンはサポートされません。
- TCP/IP 準拠のネットワークインタフェース 各コンソールには TCP/IP 準拠のネット ワークインタフェース (Ethernet、トークンリングネットワークカード、またはモデム 付きのシリアル回線など)が必要です。各エージェントには、TCP/IP 準拠のネット ワークインタフェースおよびドライバセット(オペレーティングシステムに付属)が必 要です。
- カラーモニター コンソールは、解像度 1024 × 768 ピクセルで 256 色のモニターを使用すると最適な表示になります。
- OS、メモリー、およびディスク空き容量 Solaris OS のコンソールのシステム要件については、表 2-1 を参照してください。

#### 表 2-1 Solaris OS のシステム要件

| Solaris OS のパージョン                                                                                                    | メモリー                               | ディスク空き容量                    |
|----------------------------------------------------------------------------------------------------|------------------------------------|-----------------------------|
| Solaris 2.6 (Sun 推奨パッチのインストール済み)<br>SPARC プラットフォームで実行されている<br>Solaris 8、Solaris 9、および Solaris 10 (いずれも<br>Sun 推奨パッチのインストール済み)<br>x86 版 Solaris 9 (9 08/03) (Sun 推奨パッチのイン<br>ストール済み)<br>Sun 推奨パッチの一覧は、ご使用のアレイのリ<br>リースノートに記載されています。 | 256M バイト ( 必須 )<br>512M バイト ( 推奨 ) | 100M バイト以上<br>200M バイト (推奨) |
|                                                                                                    |                                    |                             |

## ソフトウェアのインストール

ソフトウェアインストールパッケージ SUNWSSCS には、次のコンポーネントが収められ ています。

- **u** Sun StorEdge Configuration Service  $\pm \vec{y} \pm \vec{y} + \vec{y} = \vec{y} + \vec{y} +$
- **•** Sun StorEdge Configuration Service  $\exists \checkmark \lor \lor \neg \lor$
- Sun StorEdge Diagnostic Reporter エージェント (デーモン)
- Sun StorEdge Diagnostic Reporter Config Tool (UI)
- コマンド行インタフェース (CLI)

**注** – ソフトウェアのインストールを開始する前に、ご使用のアレイのリリースノートをお読みください。

**注** – パッケージをインストールし、Sun StorEdge Configuration Service コンソールを実 行するには、スーパーユーザーである必要があります。

### ソフトウェアのアップグレード - エージェントおよび コンソールのバージョン互換性

通信プロトコルはバージョンごとに異なります。このため、アップグレード時には、ストレージ管理を行うすべてのシステムに SUNWsscs パッケージをインストールする必要があります。異なるバージョンのエージェントおよびコンソールが共存している場合、Sun StorEdge Configuration Service は以前に構成されたアレイを検出することができません。

### インストールパッケージ

Sun StorEdge Configuration Service、Sun StorEdge Diagnostic Reporter、および CLI は、 Sun StorEdge 3000 Family Professional Storage Manager CD 内の SUNWSSCS という単一 のインストールパッケージに収められています。CD を使用できない場合は、Sun のダウ ンロードセンターの Web サイトから、ソフトウェアをダウンロードすることができます。

Sun StorEdge Configuration Service では、フランス語、日本語、簡体字中国語、繁体字中国語がサポートされます。表 2-2 に、それぞれの言語に必要なファイルを示します。

**注** – Sun StorEdge Configuration Service では、韓国語のマニュアルは提供されますが、 ユーザーインタフェースは英語になります。 **注** – どの言語を使用する場合でも、最初に英語版をインストールしてください。

表 2-2 Solaris OS で言語サポートを得るために必要なインストールパッケージ

| 英語       | フランス語     | 日本語       | 中国語(簡体字)  | 中国語(繁体字)  |
|----------|-----------|-----------|-----------|-----------|
| SUNWsscs | SUNWfsscs | SUNWjsscs | SUNWcsscs | SUNWhsscs |

英語版のパッケージのみをインストールする場合は、英語版の指示だけを参照してください。言語サポートをあとで追加する場合は、英語版のプログラムを最初にインストールします。

アップグレードを行う場合は、ストレージ管理を行うすべてのシステムに SUNWsscs パッケージをインストールします。異なるバージョンのエージェントおよびコンソールが 共存している場合、Sun StorEdge Configuration Service は以前に構成されたアレイを検 出することができません。

**注** – Sun StorEdge Configuration Service のインストール先のコンピュータまたはワーク ステーション上に Java Runtime 環境ソフトウェアがインストールされていることを確認 してください。Solaris 2.6 ホストの Sun StorEdge Configuration Service は、Java Runtime 環境ソフトウェアのリリース 1.3.1 以上と互換性があります。Solaris 8 または 9 ホストの Sun StorEdge Configuration Service は、Java Runtime 環境ソフトウェアのリ リース 1.2 以上と互換性があります。

### ▼ Web サイトから更新ソフトウェアをダウンロード する

Sun StorEdge 3000 Family Professional Storage Manager CD を使用できない場合は、Sun のダウンロードセンターの Web サイトからソフトウェアをダウンロードすることができます。

 アップグレードを行う前に、以前のバージョンの Sun StorEdge Configuration Service、 Sun StorEdge Diagnostic Reporter、および CLI をエージェントも含めてアンインストー ルしてください。

バージョン 2.0 以降、それまでは別々のパッケージに収められていたソフトウェアが SUNWsscs という単一のパッケージにまとめられました。SUNWsscs をインストールする 前に、以前のバージョンのソフトウェアが収められているパッケージをすべて削除してく ださい。アンインストール方法については、16 ページの「ソフトウェアのアンインス トール」を参照してください。

2. 次の URL にアクセスします。

http://www.sun.com/software/download/

 System Administration」の下の「Storage Management」を選択し、「Sun StorEdge 3000 Family Storage Products - Related Software」のリンクをクリックして、 「Download」ボタンをクリックします。

Sun のダウンロードセンターのページが開きます。

- 4. ユーザー登録がまだの場合は、登録してください。
  - a. 画面左側の下部に表示されている「Register Now」のリンクをクリックします。
  - b. 登録ページの必須フィールドに必要事項を記入し、「Register」をクリックします。
- 5. ログインします。
  - a. 左側の欄にユーザー名とパスワードを入力し、「Login」をクリックします。
  - b.「Terms of Use」ページでライセンス条項を確認したら、「Accept」の横の「Yes」をクリックします。続いて、「Continue」ボタンをクリックします。
- 6. ソフトウェアのダウンロードページで、ご使用のアレイと OS のリンクをクリックしま す。
- 7. 表示されたダイアログボックスにダウンロード先のディレクトリを指定し、ファイルを保存します。
- 8. ファイルがダウンロードされたディレクトリに移動し、ファイルを解凍します。
- 9. 次のように入力します。

cd filename/solaris/\$ARCH

*filename* はダウンロードされたファイルの名前です。*\$ARCH* は、ご使用の Solaris OS の 種類によって、sparc または i386 になります。

10.9 ページの「CD からソフトウェアをインストールする」の手順3に進みます。

### ▼ CD からソフトウェアをインストールする

 アップグレードを行う前に、以前のバージョンの Sun StorEdge Configuration Service、 Sun StorEdge Diagnostic Reporter、および CLI をエージェントも含めてアンインストー ルしてください。

バージョン 2.0 以降、それまでは別々のパッケージに収められていたソフトウェアが SUNWsscs という単一のパッケージにまとめられました。SUNWsscs をインストールする 前に、以前のバージョンのソフトウェアが収められているパッケージをすべて削除してく ださい。アンインストール方法については、16ページの「ソフトウェアのアンインス トール」を参照してください。 2. Sun StorEdge 3000 Family Professional Storage Manager CD を挿入し、次のように入力 します。

# cd /cdrom/cdrom0/product/solaris/\$ARCH

\$ARCH は、Solaris OS の種類によって、sparc または i386 になります。

3. 英語版パッケージをインストールするには、次のように入力します。

```
# pkgadd -d .SUNWsscs
```

(オプション)言語サポートを追加する場合は、次のように入力します。

# pkgadd -d .SUNWxsscs

*x*は、インストールする言語によって、f、j、c、またはhになります。パッケージ名については、表 2-2 を参照してください。

#### 4. インストールプロンプトが表示されるたびに、適切な応答を入力します。

a. エージェントの構成を復元するかどうか尋ねられたら、y を入力します。n を入力した 場合は、管理サーバーを再び有効にする必要があります。

The previous configuration was saved.Do you want to restore the configuration  $[y,n,?,q]: {\bf y}$ 

#### b. インストールを続行するには、y を入力して Return キーを押します。

Do you want to continue with the installation [y,n,?] y

パッケージのインストールが完了すると、正常にインストールが行われたことを示す 次のメッセージが表示されます。

Installation of <SUNWsscs> was successful.

Sun StorEdge Configuration Service コンポーネントは、次のディレクトリにインストールされます。

- /opt/SUNWsscs/ssagent
- /opt/SUNWsscs/sscsconsole

Sun StorEdge Diagnostic Reporter コンポーネントは、次のディレクトリにインストールされます。

/opt/SUNWsscs/ssdiagreporterd

/opt/SUNWsscs/ssdiagreporterui

CLI は /opt/SUNWsscs/sbin/sccli にインストールされます。

- 5. Sun StorEdge Configuration Service と Sun StorEdge Diagnostic Reporter を使ってス トレージの管理および監視を行う場合は、さらに次の手順も実行する必要があります。
  - a. Sun StorEdge Configuration Service のすべてのユーザーにパスワードを設定する必要があります。

詳細は、14ページの「ユーザーとパスワード」を参照してください。

**注** – Sun StorEdge Configuration Service をアンインストールすると、ユーザーパスワードは削除されます。14ページの「ユーザーとパスワード」の手順に従って、ssmon、ssadmin、および ssconfig のパスワードを再入力する必要があります。

b. Sun StorEdge Configuration Service コンソールを起動する前に、次のコマンドを実 行して、オンラインヘルプを表示する Web ブラウザを指定します。

/opt/SUNWsscs/sscsconsole/config\_sscon

c. Sun StorEdge Configuration Service エージェントと Sun StorEdge Diagnostic Reporter エージェント (デーモン)のインストールが完了しています。しかし、デ フォルトの設定では、これらがシステムの起動時に自動的に起動することはありませ ん。Sun StorEdge Configuration Service エージェントがシステムの起動時に自動的 に起動するように設定し、エージェントをただちに起動するには、次のコマンドを入 力します。

/etc/init.d/ssagent enable start

Sun StorEdge Diagnostic Reporter をシステムがシステムの起動時に自動的に起動する ように設定し、ただちに起動するには、次のコマンドを入力します。

/etc/init.d/ssdgrptd enable start

 Sun StorEdge 3310 SCSI アレイまたは Sun StorEdge 3320 SCSI Array については、この アレイからホストに LUN 0 以外の LUN がマップされていて、デバイスの接続に Sun ホ ストのオンボード HBA または サードパーティーの HBA が使用されている場合に、 /kernel/drv/sd.conf を編集します。

使用する構成に応じて、LUN の行を追加します。LUN には、0 ~ 31 の番号を付けるこ とができます。通常は、実際に備える以上の LUN 定義は追加しません。追加すると、各 SCSI バスをスキャンするために必要な時間が増えてしまうからです。sd.conf ファイル の修正方法については、ご使用のアレイの『Sun StorEdge 3000 Family 導入・運用・サー ビスマニュアル』を参照してください。 7. sd.conf ファイルを編集した場合は、新しい構成内容を反映するためにシステムを再起 動します。

sd.conf ファイルを編集していない場合は、新しい構成を反映するためにシステムを再 起動する必要はありません。エージェントは自動的に起動します。

▼ 日本語版の man ページをインストールする

Solaris の CLI から、日本語版の man ページを参照できます。man ページをインストール するには、Sun StorEdge 3000 Family Professional Storage Management CD を挿入し、次 のように入力します。

# pkgadd -d /cdrom/cdrom0/product/solaris SUNWjsccl

### Sun StorEdge Configuration Service と Sun StorEdge Diagnostic Reporter の手動 による停止と起動

インストール時に、システムの起動時に Sun StorEdge Configuration Service エージェン トと Sun StorEdge Diagnostic Reporter エージェントが自動的に起動するように設定する ことができますが、これらのエージェントは手動で起動および停止することもできます。

**注 –** エージェントを起動および停止するには、スーパーユーザーである必要があります。

▼ Sun StorEdge Configuration Service エージェン トを停止および起動する

エージェントは、手動で停止および起動することができます。

1. エージェントを停止するには、次のように入力します。

# /etc/init.d/ssagent stop

2. エージェントを起動するには、次のように入力します。

#### # /etc/init.d/ssagent start

最初に stop を実行せずに start を実行すると、スクリプトにより、停止中のエージェ ントが再起動します。すべてのエージェントが (たとえば stop オプションによって)停 止していた場合は、実行環境が再構成されたあと、エージェントが再起動します。

3. エージェントが実行中かどうか確認するには、次のように入力します。

# ps -e | grep ss

ssmon と ssserver の両方が出力されます。SNMP トラップ生成を有効にしてあった場合は、その名前 sstrapd も表示されます。

 システムの初期起動後にストレージシステムが表示されなかった場合は、エージェントを 停止し、コマンドプロンプトで次のコマンドを実行します。

```
# format
```

- 5. 目的のディスクにラベルを付けたあと、エージェントを再起動します。
- ▼ Sun StorEdge Diagnostic Reporter エージェント を停止および起動する

次のように入力します。

- # /etc/init.d/ssdgrptd stop
- # /etc/init.d/ssdgrptd start

## ユーザーとパスワード

以降の節では、Sun StorEdge Configuration Service のユーザーとパスワードの作成方法 について説明します。

#### 管理 (ユーザー) セキュリティーレベルとガイドライン

Solaris ホストで Sun StorEdge Configuration Service を実行する場合、管理セキュリ ティーレベルはインストール時に自動的に作成されます。必要な操作は、アクセス権レベ ルに応じてパスワードを設定し、ユーザーを割り当てることだけです。

管理者がほかのクライアントやホストのストレージリソースを許可なく再割り当てしたり、削除したりできないように、管理機能にはアクセスログインとパスワードが設定されています。

プログラムの3つのセキュリティーレベルに個別のパスワードを割り当ててください。こ のためには、プログラムで管理されるストレージデバイスを持つエージェントに、3つの ユーザーを設定します。この3つのユーザーは、エージェントのインストール時に自動的 に追加されます。

セキュリティーレベルの名前は、次のとおりでなければなりません。

∎ ssmon

ソフトウェアの監視レベルを表します。

∎ ssadmin

ソフトウェアの管理レベルを表します。再構築、パリティーチェック、およびパリ ティーチェックのスケジュールの機能へのアクセスと、監視機能を提供します。

ssconfig

ソフトウェアの構成レベルを表します。インストール担当者に、構成機能およびプロ グラムのその他の関連機能への直接アクセスを許可します。

3つのセキュリティーレベルには、これらのログイン名が必要です。インストールが完了 したら、各セキュリティー名にパスワードを割り当てます。

**注** – Sun StorEdge Configuration Service をアンインストールすると、ユーザーパスワードは削除されます。ssmon、ssadmin、および ssconfig のパスワードを再入力する必要があります。

ssmon、ssadmin、および ssconfig の名前は、プログラムのセキュリティーレベルの みに対応するログイン名です。UNIX オペレーティング環境では、対話型ログインでこれ らのユーザー ID が使用されないように、これらのアカウントのデフォルトシェルは /bin/false に割り当てられています。 Sun StorEdge Configuration Service は、ユーザーが ssmon パスワードを入力せずに監視 機能を実行できるように設定できます。このためには、コンソールでサーバーを「管理 サーバー」リストに追加するときに、「自動発見」オプションを選択します。この3 つの ログインとパスワードは、各ホストでローカルに設定できます。必要であれば、これらの アカウントにホストごとに異なるパスワードを設定することもできます。

システム管理者は、管理対象エージェントにこの3つのログイン名を設定したあと、通 常、タスクの完了に必要なセキュリティーレベルに基づいてユーザーに適切なパスワード を割り当てることにより、プログラムへのユーザーアクセスを許可します。たとえば、特 定のホストで管理特権を持つ全ユーザーには、ユーザー ssadmin のパスワードが割り当 てられます。

**注** – 「管理サーバー」リストにサーバーを追加する方法については、『Sun StorEdge 3000 Family Configuration Service ユーザーズガイド』を参照してください。

#### ▼ パスワードとアクセス権を作成する

各新規ユーザーにパスワードを作成するには、次のように入力します。

# passwd user-name

確認のため、同じパスワードの再入力を求めるメッセージが表示されます。

管理者は、グループのアクセス権を変更することもできます。グループのアクセス権は、 インストール時に、/opt/SUNWsscs/sscsconsole ディレクトリにある svrlist.dat ファイルで定義されています。

コンソールは Java テクノロジベースのユーティリティであるため、Sun StorEdge Configuration Service が作成するファイルのアクセス権や所有権を制御する機能は提供し ません。svrlist.dat ファイルは、各種の ASCII テキストプロセッサで容易に読み取る ことができます。このファイルには、ユーザー ssmon の暗号化されたパスワードが含ま れており、復号化が可能です。

**注** – 監視するエージェントをすべて追加したあとで、svrlist.dat のアクセス権とグ ループ所有権を変更しないでください。

### ソフトウェアのアンインストール

バージョン 2.0 以降、それまでは別々のパッケージになっていたソフトウェアコンポーネ ントが SUNWsscs という単一のパッケージにまとめられました。SUNWsscs をインス トールする前に、以前のバージョンのソフトウェアが収められているパッケージをすべて 削除してください。詳細は、16 ページの「以前のバージョンの Sun StorEdge Configuration Service と Sun StorEdge Diagnostic Reporter をアンインストールする」と 17 ページの「以前のバージョンの CLI をアンインストールする」を参照してください。

バージョン 2.0 のソフトウェアをアンインストールする方法については、17 ページの「バージョン 2.0 のソフトウェアをアンインストールする」を参照してください。

日本語版 man ページをアンインストールする方法については、17 ページの「バージョン 2.0 のソフトウェアをアンインストールする」を参照してください。

インストール後に作成されたファイルはアップグレード後の環境でも有効なので、削除さ れません。

▼ 以前のバージョンの Sun StorEdge Configuration Service と Sun StorEdge Diagnostic Reporter を アンインストールする

pkgrm コマンドで、アンインストールするパッケージを指定します。

**注** - フランス語、日本語、または中国語(簡体字)の言語サポートを追加している場合 は、英語版パッケージをアンインストールする前に、それらのパッケージをアンインス トールする必要があります。

# pkgrm package-name

ここで *package-name* は、アンインストールするパッケージです。Sun StorEdge Configuration Service と Sun StorEdge Diagnostic Reporter 1.5 のパッケージ名のリス トは、表 2-3 のとおりです。

**麦 2-3** Sun StorEdge Configuration Service と Sun StorEdge Diagnostic Reporter 1.5 のイン ストールパッケージ

|                  | 英語                  | フランス語     | 日本語       | 簡体字<br>中国語 |  |
|------------------|---------------------|-----------|-----------|------------|--|
| Sun StorEdge Co  | nfiguration Service |           |           |            |  |
| エージェント           | SUNWscsd            | SUNWfscsd | SUNWjscsd | SUNWcscsd  |  |
| コンソール            | SUNWscsu            | SUNWfscsu | SUNWjscsu | SUNWcscsu  |  |
| Sun StorEdge Dia | ignostic Reporter   |           |           |            |  |
| エージェント           | SUNWscsa            | SUNWfscs  | SUNWjscs  | SUNWcscs   |  |
| Config Tool (UI) | SUNWscui            | SUNWfscui | SUNWjscui | SUNWcscui  |  |
|                  |                     |           |           |            |  |

### ▼ 以前のバージョンの CLI をアンインストールする

CLI をアンインストールするには、pkgrm コマンドを使用します。

# pkgrm SUNWsccli

### ▼ バージョン 2.0 のソフトウェアをアンインストー ルする

Sun StorEdge Configuration Service、Sun StorEdge Diagnostic Reporter、および CLI を アンインストールするには、pkgrm コマンドを使用します。

#### # pkgrm SUNWsscs

### ▼ 日本語版の man ページをアンインストールする

日本語版の man ページをインストールしている場合は、pkgrm コマンドを使用してアン インストールできます。

# pkgrm SUNWjsccl

### 構成の復元

Sun StorEdge Configuration Service の再インストール時には、構成を復元するかどうか を確認するメッセージが表示されます。構成を復元するように選択した場合、次のファイ ルから情報が復元されます。

- /var/opt/SUNWsscs/sscsagt.cfg.tar Sun StorEdge Configuration Service エー ジェント
- /var/opt/SUNWsscs/sscscon.cfg.tar Sun StorEdge Configuration Service コン ソール

注 – Sun StorEdge Configuration Service を削除する場合は、これらのファイルを手動で 削除してもかまいません。しかし、あとでプログラムを再インストールする場合は、ファ イルが削除されているとエージェントの構成およびコンソールの構成を復元できなくなり ます。

障害追跡

マシンにはすでに Java Runtime 環境 1.2.2、1.3、または 1.4 がインストールされているの に、Sun StorEdge Configuration Service のインストール時に java -version を実行す ると 1.2.2 より前のソフトウェアバージョンが出力されることがあります。この状況が発 生した場合は、Java Runtime 環境ソフトウェアから最新バージョンへのリンクがあるこ とを確認します。

/usr ディレクトリをチェックし、次のように入力して最新バージョンの Java Runtime 環 境へのリンクがあることを確認します。

# cd /usr
ls | grep java

リンクが上記の最新バージョンの Java へのリンクではない場合は、次のように入力します。

```
rm java
ln -s /usr/xxx /usr/java
```

xxx は、最新バージョンの Java Runtime 環境ソフトウェアです。
# Microsoft Windows ホストへのソフト ウェアのインストール

この章では、Microsoft Windows 2000 または Microsoft Windows 2003 ホストに、Sun StorEdge Configuration Service コンソールおよびエージェントをインストールする手順を説明します。この章では、次の項目について説明します。

- 21ページの「システム要件」
- 23 ページの「ソフトウェアのインストール」
- **29**ページの「ユーザーとパスワード」
- 31 ページの「ソフトウェアのアンインストール」

# システム要件

この節では、Microsoft Windows ホストのシステム要件を説明します。

- Netscape Navigator または Microsoft Internet Explorer Web ブラウザ オンラインへ ルプを表示するには Web ブラウザが必要です。4.0 より前のバージョンはサポートさ れません。
- コンソール用の TCP/IP 準拠のネットワークインタフェース 各コンソールには TCP/IP 準拠のネットワークインタフェース (Ethernet、トークンリングネットワーク カード、またはモデム付きのシリアルラインなど)が必要です。各エージェントには、 TCP/IP 準拠のネットワークカードインタフェースおよびドライバセット (オペレー ティングシステムに付属)が必要です。
- カラーモニター コンソールは、解像度 1024 × 768 ピクセルで 256 色のモニターを使用すると最適な表示になります。
- OS、メモリー、ディスク容量 Microsoft Windows ホストのコンソールのシステム要件については表 3-1、エージェントのシステム要件については表 3-2 を参照してください。

表 3-1 Microsoft Windows OS のコンソールのシステム要件

| Microsoft Windows OS のパージョン   | メモリー         | ディスク容量       |
|-------------------------------|--------------|--------------|
| Windows 2000 (Service Pack 3) | 256M バイト以上   | 40M バイト以上    |
| Windows 2003                  | 512M バイト(推奨) | 400M バイト(推奨) |

#### **表 3-2** Microsoft Windows OS のエージェントのシステム要件

| Microsoft Windows OS のパージョン                   | メモリー                                                                           | ディスク容量                       |
|-----------------------------------------------|--------------------------------------------------------------------------------|------------------------------|
| Windows 2000 (Service Pack 3)<br>Windows 2003 | 128M バイト以上、512M バイト以<br>上を推奨。要件は、データベースな<br>ど、ほかの大型アプリケーションプ<br>ログラムにより決定されます。 | 20M バイト以上<br>400M バイト ( 推奨 ) |

#### 表 3-3 Microsoft Windows OS の Diagnostic Reporter の要件

| Microsoft Windows OS のパージョン | メモリー            | ディスク容量          |
|-----------------------------|-----------------|-----------------|
| Windows 2000                | 256M バイト以上      | 40M バイト以上       |
| Windows 2003                | 512M バイト ( 推奨 ) | 400M バイト ( 推奨 ) |

#### 表 3-4 Microsoft Windows OS の CLI の要件

| OS パージョン     | ディスク容量   |
|--------------|----------|
| Windows 2000 | 3M バイト以上 |
| Windows 2003 |          |

# ソフトウェアのインストール

Sun StorEdge Configuration Service は、次のコンポーネントから構成されます。

- **u** Sun StorEdge Configuration Service  $\pm \vec{y} \pm \vec{y} + \vec{y} = \vec{y} + \vec{y} +$
- Sun StorEdge Configuration Service  $\exists \gamma \gamma \mu$
- Sun StorEdge Diagnostic Reporter (オプションユーティリティ)
- Sun StorEdge コマンド行インタフェース (CLI)

**注** – Sun StorEdge Configuration Service をインストールする前に、ご使用のアレイのリ リースノートをお読みください。

## ソフトウェアのアップグレード - エージェントおよび コンソールのバージョン互換性

通信プロトコルはバージョンごとに異なります。このため、アップグレード時には、エー ジェントおよびコンソールの両方をインストールする必要があります。異なるバージョン のエージェントおよびコンソールが共存している場合、Sun StorEdge Configuration Service は以前に構成されたアレイを検出することができません。

## インストールパッケージ

Sun StorEdge Configuration Service、Sun StorEdge Diagnostic Reporter、および CLI は、 単一のインストールプログラムに含まれています。インストールパッケージ setup.exe は、Sun StorEdge 3000 Family Professional Storage Manager CD に収められています。 Sun のダウンロードセンターの Web サイトからソフトウェアをダウンロードする方法に ついては、23 ページの「Web サイトから更新ソフトウェアをダウンロードする」を参照 してください。

## ▼ Web サイトから更新ソフトウェアをダウンロード する

Sun StorEdge 3000 Family Professional Storage Manager CD を使用できない場合は、Sun のダウンロードセンターの Web サイトからソフトウェアをダウンロードすることができます。

1. 次の URL にアクセスします。

http://www.sun.com/software/download/

 System Administration」の下の「Storage Management」を選択し、「Sun StorEdge 3000 Family Storage Products - Related Software」のリンクをクリックして、 「Download」ボタンをクリックします。

Sun のダウンロードセンターのページが開きます。

- 3. ユーザー登録がまだの場合は、登録してください。
  - a. 画面左側の下部に表示されている「Register Now」のリンクをクリックします。

b. 登録ページの必須フィールドに必要事項を記入し、「Register」をクリックします。

- 4. ログインします。
  - a. 左側の欄にユーザー名とパスワードを入力し、「Login」をクリックします。
  - b.「Terms of Use」ページでライセンス条項を確認したら、「Accept」の横の「Yes」をク リックします。続いて、「Continue」ボタンをクリックします。
- 5. ソフトウェアのダウンロードページで、ご使用のアレイと OS のリンクをクリックしま す。
- 表示されたダイアログボックスにダウンロードディレクトリを指定し、ファイルを保存します。
- 7. ダウンロードディレクトリに移動し、ダウンロードされたファイルを解凍します。
- 8. filename¥windows ディレクトリに移動します。filename は、ダウンロードされたファイルの名前で置き換えます。
- 9. 以降の節で紹介する適切なインストール手順を選択して、実行してください。

#### CD からのソフトウェアのインストール

Sun StorEdge Configuration Service を管理するストレージを持つ Windows 2000 または Windows 2003 サーバーにエージェントをインストールする必要があります。コンソール は、ストレージシステムの維持管理に使用するコンピュータとワークステーションにイン ストールしてください。

アップグレードする場合は、エージェントおよびコンソールの両方をインストールする必要があります。異なるバージョンのエージェントおよびコンソールが共存している場合、 Sun StorEdge Configuration Service は以前に構成されたアレイを検出することができま せん。

**注 –** Sun StorEdge Configuration Service をインストールして、コンソールを実行するに は、管理特権が必要です。 **注** – コンソールのインストール先のコンピュータまたはワークステーション上に Java Runtime 環境ソフトウェアがインストールされていることを確認してください。Sun StorEdge Configuration Service は、Java Runtime 環境ソフトウェアのリリース 1.2 と互 換性があります。

Sun StorEdge Configuration Service エージェントおよびコンソールのインストール方法 については、25 ページの「Sun StorEdge Configuration Service エージェントおよびコン ソールをインストールする」を参照してください。Sun StorEdge Diagnostic Reporter の インストール方法については、26 ページの「Sun StorEdge Diagnostic Reporter をインス トールする」を参照してください。Sun StorEdge CLI のインストール方法については、 27 ページの「Sun StorEdge CLI をインストールする」を参照してください。

▼ Sun StorEdge Configuration Service エージェン トおよびコンソールをインストールする

- ソフトウェアインストールユーティリティが最適に機能するように、稼動中のすべてのア プリケーションを終了します。
- アップグレードを行う前に、以前のバージョンの Sun StorEdge Configuration Service、 Sun StorEdge Diagnostic Reporter、および CLI をエージェントも含めてアンインストー ルしてください。
- Web サイトからソフトウェアをインストールする場合は、23 ページの「Web サイトから 更新ソフトウェアをダウンロードする」の手順1~8に続いて、手順5を実行します。
- CD からソフトウェアをインストールする場合は、Sun StorEdge 3000 Family Professional Storage Manager CD を挿入し、¥product¥windows ディレクトリに移動 します。
- 5. setup.exe をダブルクリックし、InstallShield ウィザードで「次へ」をクリックしま す。
- 6. インストールするソフトウェアコンポーネント (Sun StorEdge Configuration Service エージェントまたは Sun StorEdge Configuration Service コンソール) を選択します。
- 7.「次へ」をクリックします。
- 8. 「Copyright Notice」ウィンドウで、「Yes」をクリックします。
- 9.「Choose Destination Location」ウィンドウで、デフォルトのインストールフォルダを選択し、「次へ」をクリックします。

エージェントは、C:¥Program Files¥Sun¥ssagent にインストールされます。コン ソールは、C:¥Program Files¥Sun¥sscs にインストールされます。

別のフォルダにインストールするには、「参照」をクリックしてそのフォルダを選択し、 「次へ」をクリックします。

- 10. Sun StorEdge Configuration Service コンソールをインストールする場合は、「Start Copying Files」ウィンドウで「次へ」を選択します。
- 11. 「InstallShield Wizard Complete」ウィンドウで、「完了」をクリックします。
- 12.「Select Component」ウィンドウで別のコンポーネントを選択してインストールするか、 ウィンドウを閉じます。

インストールが完了すると、エージェントは自動的に起動します。

### ▼ Sun StorEdge Diagnostic Reporter をインストー ルする

**注** – Sun StorEdge Diagnostic Reporter エージェントおよび Config Tool をインストール する前に、Sun StorEdge Configuration Service エージェントをインストールする必要が あります。

- ソフトウェアインストールユーティリティの動作が最適化されるように、稼動中のすべてのアプリケーションを終了します。
- Web サイトからソフトウェアをインストールする場合は、23 ページの「Web サイトから 更新ソフトウェアをダウンロードする」の手順1~8に続いて、手順4を実行します。
- 3. CD からソフトウェアをインストールする場合は、Sun StorEdge 3000 Family Professional Storage Manager CD を挿入し、¥product¥windows ディレクトリに移動 します。
- 4. setup.exe をダブルクリックし、InstallShield ウィザードで「次へ」をクリックしま す。
- 5. [Sun StorEdge Diagnostic Reporter] を選択します。
- 6.「次へ」をクリックします。
- 7. 「Copyright Notice」ウィンドウで、「Yes」をクリックします。
- Choose Destination Location」ウィンドウで、デフォルトフォルダ
   C:¥Program Files¥Sun¥ssdgrpt をインストールし、「次へ」をクリックします。
   別のフォルダにインストールするには、「参照」をクリックしてそのフォルダを選択し、
   「次へ」をクリックします。
- 次のウィンドウが表示されたら、「フルインストール」をクリックして「次へ」をクリックします。
  - フルインストール 3 つのソフトウェアコンポーネント (Service、Config Tool、Mail Receiver Tool) を全部インストールします。
  - Service Installation バックグラウンドの Service ソフトウェアだけをインストールします。Service ソフトウェアの機能は、Config Tool を使ってリモート設定することができます。

 UI Installation - Config Tool と Mail Receiver Tool だけをインストールします (Service は除く)。

**注** – 管理特権を持っていない場合や、Java Runtime 環境ソフトウェアがインストールさ れていない場合は、Sun StorEdge Diagnostic Reporter Service が実行されていない、また は障害が発生しているというエラーメッセージが表示され、インストールを完了できませ ん。

- 10. 「InstallShield Wizard Complete」ウィンドウで、「完了」をクリックします。
- Select Component」ウィンドウで別のコンポーネントを選択してインストールするか、 ウィンドウを閉じます。

▼ Sun StorEdge CLI をインストールする

- ソフトウェアインストールユーティリティの動作が最適化されるように、稼動中のすべてのアプリケーションを終了します。
- 2. Web サイトからソフトウェアをインストールする場合は、23 ページの「Web サイトから 更新ソフトウェアをダウンロードする」の手順1~8に続いて、手順4を実行します。
- 3. CD からソフトウェアをインストールする場合は、Sun StorEdge 3000 Family Professional Storage Manager CD を挿入し、¥product¥windows ディレクトリに移動 します。
- 4. setup.exe をダブルクリックし、InstallShield ウィザードで「次へ」をクリックしま す。
- 5. Sun StorEdge コマンド行インタフェース」を選択します。
- 6.「次へ」をクリックします。
- 7. 「Copyright Notice」ウィンドウで、「Yes」をクリックします。
- Choose Destination Location」ウィンドウで、デフォルトフォルダ C:¥Program Files¥Sun¥ssdgrpt をインストールし、「次へ」をクリックします。
   別のフォルダにインストールするには、「参照」をクリックしてそのフォルダを選択し、 「次へ」をクリックします。
- 9. 「Select Program Folder」ウィンドウで、「次へ」をクリックします。
- 10. 「InstallShield Wizard Complete」ウィンドウで、「完了」をクリックします。
- Select Component」ウィンドウで別のコンポーネントを選択してインストールするか、 ウィンドウを閉じます。

- ▼ Sun StorEdge Configuration Service エージェン トを停止 / 起動する
  - 1. Microsoft Windows 2000 ホストで、「スタート」→「プログラム」→「管理ツール」→「コンピュータの管理」を選択します。

Microsoft Windows 2003 ホストで、「スタート」→「管理ツール」→「コンピュータの管理」を選択します。

あるいは、「マイコンピュータ」を右クリックして、「管理」を選択することもできます。

- 2.「サービスとアプリケーション」をクリックします。
- 3. 起動または停止するサービス (SUNWscsd Monitor、SUNWscsd Server、または SUNWscsd Startup) を右クリックします。
- ▼ Sun StorEdge Diagnostic Reporter を停止 / 起動 する
  - 1. Microsoft Windows 2000 ホストで、「スタート」→「プログラム」→「管理ツール」→「コンピュータの管理」を選択します。

Microsoft Windows 2003 ホストで、「スタート」→「管理ツール」→「コンピュータの管理」を選択します。

あるいは、「マイコンピュータ」を右クリックして、「管理」を選択することもできます。

- 2.「サービスとアプリケーション」をクリックします。
- 3. Sun StorEdge Diagnostic Reporter Server を選択し、起動または停止するサービスを右 クリックします。

## ユーザーとパスワード

以降の節では、ユーザーとパスワードの作成方法について説明します。

#### 管理(ユーザー)セキュリティーレベルとガイドライン

管理者がほかのクライアントやホストのストレージリソースを許可なく再割り当てした り、削除したりできないように、管理機能にはアクセスログインとパスワードが設定され ています。

3 つのセキュリティーレベルに個別のパスワードを割り当ててください。このためには、 プログラムで管理されるストレージデバイスを持つエージェントに、3 つのユーザーを設 定します。

セキュリティーレベルの名前は、次のとおりでなければなりません。

∎ ssmon

ソフトウェアの監視レベルを表します。

ssadmin

ソフトウェアの管理レベルを表します。再構築、パリティーチェック、およびパリ ティーチェックのスケジュールの機能へのアクセスと、監視機能を提供します。

■ ssconfig

ソフトウェアの構成レベルを表します。インストール担当者に、構成機能およびプロ グラムのその他の関連機能への直接アクセスを許可します。

3つのセキュリティーレベルには、これらの名前が必要です。インストールが完了した ら、各セキュリティー名にパスワードを割り当てます。

ssmon、ssadmin、および ssconfig の名前は、プログラムのセキュリティーレベルの みに対応するログイン名です。

Sun StorEdge Configuration Service は、ユーザーが ssmon パスワードを入力せずに監視 機能を実行できるように設定できます。このためには、コンソールでホストを「管理サー バー」リストに追加するときに、「自動発見」オプションを選択します。この3つのログ インとパスワードは、各サーバー上でローカルに設定できます。これらのアカウントにホ ストごとに異なるパスワードを設定することもできます。

システム管理者は、管理対象エージェントにこの3つのログイン名を設定したあと、通 常、タスクの完了に必要なセキュリティーレベルに基づいてユーザーに適切なパスワード を割り当てることにより、プログラムへのユーザーアクセスを許可します。たとえば、特 定のホストで管理特権を持つ全ユーザーには、ユーザー ssadmin のパスワードが割り当 てられます。 **注** – 「管理サーバー」リストにサーバーを追加する方法については、『Sun StorEdge 3000 Family Configuration Service ユーザーズガイド』を参照してください。

### グローバルパスワード

大規模ネットワークを使用していて、1 つ1 つのログインを個別に設定したくない場合、 複数のホストが同じパスワードを持つことができる設定になっているときは、この3 つの ログインを Microsoft Windows のドメインサーバー上で作成することができます。その 結果、この Microsoft Windows ドメイン内にあるほかのすべてのサーバーが、それぞれ のパスワードを使って3 つのログインにアクセスできるようになります。

- ▼ Microsoft Windows 2000 または Microsoft Windows 2003 ユーザーを作成する
  - Microsoft Windows 2000 ホストで、「スタート」→「設定」→「コントロールパネル」→ 「管理ツール」→「コンピュータの管理」→「システムツール」→「ローカルユーザーと グループ」を選択します。

Microsoft Windows 2003 ホストで、「スタート」→「管理ツール」→「コンピュータの管理」→「ローカルユーザーとグループ」を選択します。

- 2.「ユーザー」フォルダを右クリックし、「新しいユーザー」を選択して3つのユーザー名 (ssmon、ssconfig、およびssadmin)を追加します。
- 3.「ユーザー名」にそのうち1ユーザーを追加します。必要であれば、「説明」に説明テキス トも入力します。
- 4. パスワードを入力し、必要であれば、「ユーザーはパスワードを変更できない」と「パス ワードを無期限にする」を選択します。

# ソフトウェアのアンインストール

Sun StorEdge Configuration Service、Sun StorEdge Diagnostic Reporter、Sun StorEdge コマンド行インタフェースを Microsoft Windows コンソールから削除するには、 Windows の「プログラムの追加と削除」ユーティリティを使用します。

- ▼ Sun StorEdge Configuration Service をアンイン ストールする
  - 1. 「スタート」→「設定」→「コントロールパネル」→「プログラムの追加と削除」を選択 します。

Microsoft Windows 2003 ホストで、「スタート」→「コントロールパネル」→「プログラ ムの追加と削除」を選択します。

2. [Sun StorEdge Configuration Service エージェント」を選択し、「変更と削除」 を選択します。

プロンプトに対して適切に答えます。

3. [Sun StorEdge Configuration Service コンソール] を選択し、「変更と削除」を 選択します。

プロンプトに対して適切に答えます。

▼ Sun StorEdge Diagnostic Reporter をアンインス トールする

Sun StorEdge Diagnostic Reporter を削除するには、Microsoft Windows の「プログラム の追加と削除」ユーティリティを使用してください。

1. Microsoft Windows 2000 ホストで、「スタート」→「設定」→「コントロールパネル」→ 「プログラムの追加と削除」を選択します。

Microsoft Windows 2003 ホストで、「スタート」→「コントロールパネル」→「プログラ ムの追加と削除」を選択します。

 Sun StorEdge Diagnostic Reporter」を選択し、「変更と削除」を選択します。 プロンプトに対して適切に答えます。

## ▼ Sun StorEdge CLI をアンインストールする

CLI を削除するには、Microsoft Windows の「プログラムの追加と削除」ユーティリティ を使用してください。

1. Microsoft Windows 2000 ホストで、「スタート」→「設定」→「コントロールパネル」→ 「プログラムの追加と削除」を選択します。

Microsoft Windows 2003 ホストで、「スタート」→「コントロールパネル」→「プログラ ムの追加と削除」を選択します。

**2.**「Sun StorEdge 3000 Family CLI」を選択し、「変更と削除」を選択します。 プロンプトに対して適切に答えます。

# Linux ホストへの Sun StorEdge Configuration Service のインストール

この章では、Sun Linux または Red Hat Linux ホストに Sun StorEdge Configuration Service コンソールおよびエージェントをインストールする手順を説明します。この章では、次の項目について説明します。

- 33ページの「システム要件」
- 34 ページの「ソフトウェアのインストール」
- **39**ページの「ユーザーとパスワード」
- 41 ページの「Sun StorEdge Configuration Service のアンインストール」

## システム要件

この節では、Linux ホストのシステム要件を説明します。

- Netscape Navigator オンラインヘルプを表示するには Web ブラウザが必要です。4.0 より前のバージョンはサポートされません。
- TCP/IP 準拠のネットワークインタフェース 各コンソールには TCP/IP 準拠のネット ワークインタフェース (Ethernet、トークンリングネットワークカード、またはモデム 付きのシリアル回線など)が必要です。各エージェントには、TCP/IP 準拠のネット ワークインタフェースおよびドライバセット(オペレーティングシステムに付属)が必 要です。
- カラーモニター コンソールは、解像度 1024 × 768 ピクセルで 256 色のモニターを使用すると最適な表示になります。
- OS、メモリー、ディスク容量 Linux OS のコンソールのシステム要件については表 4-1、Linux OS のエージェントのシステム要件については表 4-2 を参照してください。

表 4-1 Linux OS のコンソールのシステム要件

| Linux OS のパージョン                                      | メモリー            | ディスク容量          |
|------------------------------------------------------|-----------------|-----------------|
| Sun <sup>™</sup> LX50 サーバーの Sun Linux 5.0 (SCSI のみ ) | 256M バイト以上      | 40M バイト以上       |
| Red Hat Advanced Server 2.1                          | 512M バイト ( 推奨 ) | 100M バイト ( 推奨 ) |

表 4-2 Linux OS のエージェントのシステム要件

| Linux OS のパージョン                        | メモリー            | ディスク容量          |
|----------------------------------------|-----------------|-----------------|
| Sun LX50 サーバーの Sun Linux 5.0 (SCSI のみ) | 128M バイト以上      | 20M バイト以上       |
| Red Hat Advanced Server 2.1            | 512M バイト ( 推奨 ) | 100M バイト ( 推奨 ) |

# ソフトウェアのインストール

Sun StorEdge Configuration Service ソフトウェアには、次のコンポーネントが収められています。

- Sun StorEdge Configuration Service  $\pm \vec{v} \pm \nu \uparrow$
- **Sun StorEdge Configuration Service**  $\exists \gamma \gamma \neg \nu$
- Sun StorEdge Diagnostic Reporter (オプションユーティリティ)
- コマンド行インタフェース (CLI)

Sun StorEdge Diagnostic Reporter のインストール方法については、63 ページの「Sun StorEdge Diagnostic Reporter のインストール」を参照してください。CLI のインストー ル方法については、71 ページの「コマンド行インタフェースのインストールとアクセス」を参照してください。

**注** – Sun StorEdge Configuration Service をインストールする前に、ご使用のアレイのリ リースノートをお読みください。

**注** – Sun StorEdge Configuration Service をインストールし、コンソールを実行するには、 スーパーユーザーになる必要があります。

## ソフトウェアのアップグレード - エージェントおよび コンソールのバージョン互換性

通信プロトコルはバージョンごとに異なります。このため、アップグレード時には、エー ジェントおよびコンソールの両方をインストールする必要があります。異なるバージョン のエージェントおよびコンソールが共存している場合、Sun StorEdge Configuration Service は以前に構成されたアレイを検出することができません。

### インストールパッケージ

インストールパッケージは、Sun StorEdge 3000 Family Professional Storage Manager CD にあり、次のファイルが含まれています。

- SUNWscsd.rpm Sun StorEdge Configuration Service エージェント
- SUNWscsu.rpm Sun StorEdge Configuration Service コンソール

Sun のダウンロードセンターの Web サイトからソフトウェアをダウンロードする方法に ついては、36 ページの「Web サイトから更新ソフトウェアをダウンロードする」を参照 してください。

Sun StorEdge Configuration Service を構成する各ホストにエージェントをインストール してください。コンソールは、ストレージシステムの維持管理に使用するコンピュータと ワークステーションにインストールします。

コンソールはホストまたは任意のクライアントシステムにインストールできます。エー ジェントは、ストレージが接続されるホストにインストールしてください。

エージェント、コンソール、またはその両方をインストールするには、次の手順に従いま す。プログラムを実行するには、エージェントとコンソールをそれぞれ1つ以上インス トールする必要があります。

アップグレードする場合は、エージェントおよびコンソールの両方をインストールする必要があります。異なるバージョンのエージェントおよびコンソールが共存している場合、 Sun StorEdge Configuration Service は以前に構成されたアレイを検出することができません。

**注** – Sun StorEdge Configuration Service のインストール先のコンピュータまたはワーク ステーション上に Java Runtime 環境ソフトウェアがインストールされていることを確認 してください。Sun StorEdge Configuration Service は、Java Runtime 環境ソフトウェア のリリース 1.2 以上と互換性があります。 ▼ Web サイトから更新ソフトウェアをダウンロード する

Sun StorEdge 3000 Family Professional Storage Manager CD を利用できない場合は、 Sun のダウンロードセンターからソフトウェアをダウンロードすることができます。

1. 次の URL にアクセスします。

http://www.sun.com/software/download/

 System Administration」の下の「Storage Management」を選択し、「Sun StorEdge 3000 Family Storage Products - Related Software」のリンクをクリックして、 「Download」ボタンをクリックします。

Sun のダウンロードセンターのページが開きます。

- 3. ユーザー登録がまだの場合は、登録してください。
  - a. 画面左側の下部に表示されている「Register Now」のリンクをクリックします。

b. 登録ページの必須フィールドに必要事項を記入し、「Register」をクリックします。

- 4. ログインします。
  - a. 左側の欄にユーザー名とパスワードを入力し、「Login」をクリックします。
  - b.「Terms of Use」ページでライセンス条項を確認したら、「Accept」の横の「Yes」をク リックします。続いて、「Continue」ボタンをクリックします。
- 5. ソフトウェアのダウンロードページで、ご使用のアレイと OS のリンクをクリックしま す。
- 表示されたダイアログボックスにダウンロードディレクトリを指定し、ファイルを保存します。
- 7. ダウンロードディレクトリに移動し、ダウンロードされたファイルを解凍します。
- 8. 次のように入力します。

cd filename/linux

filename は、ダウンロードされたファイルの名前で置き換えます。

9. 37 ページの「CD からエージェントおよびコンソールをインストールする」の手順4に進みます。

- ▼ CD からエージェントおよびコンソールをインス トールする
  - Sun StorEdge Configuration Service のインストール先のコンピュータまたはワークス テーション上に Java Runtime 環境ソフトウェアがインストールされていない場合は、た だちにインストールします。

Java Runtime 環境ソフトウェアのバージョンをチェックするには、次のように入力します。

# java -version

2. ファイルシステムに CD がマウントされていない場合は、マウントします。

# cd mount /dev/cdrom /mnt/cdrom

3. Sun StorEdge 3000 Family Professional Storage Manager CD を挿入し、次のように入力 します。

# cd /mnt/cdrom/product/linux

- 4. 次のいずれかの方法でパッケージをインストールします。
  - エージェントだけをインストールする場合は、次のように入力します。

# rpm -ivh SUNWscsd.rpm

コンソールだけをインストールする場合は、次のように入力します。

# rpm -ivh SUNWscsu.rpm

5. オンラインヘルプを表示するには、コンソールのインストール先のシステムに Netscape Navigator をインストールします。

4.0 より前のバージョンはサポートされません。Netscape Navigator が見つからない場合、 パスを指定するよう求められます。

a. /opt/SUNWsscs/sscsconsole に移動し、次のように入力します。

./config\_sscon

b. Web ブラウザの絶対パスを入力します。

**注** – Web ブラウザのパス名はいつ指定してもかまいませんが、必ず指定してください。 そうしないとオンラインヘルプにアクセスできません。

エージェントのインストールが完了すると、コンポーネントが正常にインストールさ れ、起動したことを示す次のメッセージが表示されます。

コンソールのインストールが完了すると、コンポーネントが正常にインストールされ、起動したことを示す次のメッセージが表示されます。

エージェントおよびコンソールは /opt/SUNWsscs/sscsconsole にインストールされます。

#### ▼ エージェントを停止 / 起動する

エージェントは、/etc/init.d/ssagent にある実行コマンドスクリプトを使って、手動で停止/起動できます。

1. エージェントを停止するには、次のように入力します。

# /etc/init.d/ssagent stop

2. エージェントを起動するには、次のように入力します。

# /etc/init.d/ssagent start

または

# service ssagent start

**注** – エージェントを起動するには、スーパーユーザーになる必要があります。

最初に stop を実行せずに start を実行すると、スクリプトにより、停止中のエージェ ントが再起動します。すべてのエージェントが (たとえば stop オプションによって)停 止していた場合は、実行環境が再構成されたあと、エージェントが再起動します。

3. エージェントが実行中かどうか確認するには、次のように入力します。

# ps -e | grep ss

または

# service ssagent status

ssmon と ssserver の両方が出力されます。SNMP トラップ生成を有効にしてあった場合は、その名前 sstrapd も表示されます。

ユーザーとパスワード

以降の節では、ユーザーとパスワードの作成方法について説明します。

### 管理(ユーザー)セキュリティーレベルとガイドライン

Linux ホストでプログラムを実行する場合、管理セキュリティーレベルはインストール時 に自動的に作成されます。必要な操作は、アクセス権レベルに応じてパスワードを設定 し、ユーザーを割り当てることだけです。

管理者がほかのクライアントやホストのストレージリソースを許可なく再割り当てした り、削除したりできないように、管理機能にはアクセスログインとパスワードが設定され ています。

プログラムの3つのセキュリティーレベルに個別のパスワードを割り当ててください。こ のためには、プログラムで管理されるストレージデバイスを持つエージェントに、3つの ユーザーを設定します。この3つのユーザーは、エージェントのインストール時に自動的 に追加されます。 セキュリティーレベルの名前は、次のとおりでなければなりません。

∎ ssmon

ソフトウェアの監視レベルを表します。

ssadmin

ソフトウェアの管理レベルを表します。再構築、パリティーチェック、およびパリ ティーチェックのスケジュールの機能へのアクセスと、監視機能を提供します。

■ ssconfig

ソフトウェアの構成レベルを表します。インストール担当者に、構成機能およびプロ グラムのその他の関連機能への直接アクセスを許可します。

3つのセキュリティーレベルには、これらの名前が必要です。インストールが完了した ら、各セキュリティー名にパスワードを割り当てます。

**注** – Sun StorEdge Configuration Service をアンインストールすると、ユーザーパスワードは削除されます。以前の構成が存在する場合は、ssmon、ssadmin、および ssconfig のパスワードをそれぞれ再入力する必要があります。

ssmon、ssadmin、および ssconfig の名前は、プログラムのセキュリティーレベルの みに対応するログイン名です。UNIX オペレーティング環境では、対話型ログインでこれ らのユーザー ID が使用されないように、これらのアカウントのデフォルトシェルは /bin/false に割り当てられています。

Sun StorEdge Configuration Service は、ユーザーが ssmon パスワードを入力せずに監視 機能を実行できるように設定できます。このためには、コンソールでホストを「管理サー バー」リストに追加するときに、「自動発見」オプションを選択します。この3つのログ インとパスワードは、各サーバー上でローカルに設定できます。必要であれば、これらの アカウントにホストごとに異なるパスワードを設定することもできます。

システム管理者は、管理対象エージェントにこの3つのログイン名を設定したあと、通 常、タスクの完了に必要なセキュリティーレベルに基づいてユーザーに適切なパスワード を割り当てることにより、プログラムへのユーザーアクセスを許可します。たとえば、特 定のホストで管理特権を持つ全ユーザーには、ユーザー ssadmin のパスワードが割り当 てられます。

**注** – 「管理サーバー」リストにサーバーを追加する方法については、『Sun StorEdge 3000 Family Configuration Service ユーザーズガイド』を参照してください。

#### ▼ パスワードとアクセス権を作成する

各新規ユーザーにパスワードを作成するには、次のように入力します。

# passwd user-name

確認のため、同じパスワードの再入力を求めるメッセージが表示されます。

管理者は、グループのアクセス権を変更することもできます。グループのアクセス権は、 インストール時に、/opt/SUNWsscs/sscsconsole ディレクトリにある svrlist.dat ファイルで定義されています。

コンソールは Java テクノロジベースのユーティリティであるため、Sun StorEdge Configuration Service が作成するファイルのアクセス権や所有権を制御する機能は提供し ません。svrlist.dat ファイルは、各種の ASCII テキストプロセッサで容易に読み取る ことができます。このファイルには、ユーザー ssmon の暗号化されたパスワードが含ま れており、復号化が可能です。

**注** – 監視するエージェントをすべて追加したあとで、svrlist.datのアクセス権とグ ループ所有権を変更しないでください。

## Sun StorEdge Configuration Service のア ンインストール

コンソールまたはエージェントをアップグレードする場合は、以前のバージョンの Sun StorEdge Configuration Service をアンインストールします。インストール後に作成され たファイルはアップグレード後の環境でも有効なので、削除されません。

## ▼ Sun StorEdge Configuration Service をアンイン ストールする

rpm -e コマンドに続いて、アンインストールするパッケージ、SUNWscsd(エージェント)または SUNWscsu(コンソール)を指定します。

```
# rpm -e SUNWscsd
# rpm -e SUNWscsu
```

# HP-UX ホストへの Sun StorEdge Configuration Service のインストール

この章では、HP-UX ホストに Sun StorEdge Configuration Service コンソールおよびエー ジェントをインストールする手順を説明します。この章では、次の項目について説明しま す。

- 43ページの「システム要件」
- 44 ページの「ソフトウェアのインストール」
- 49 ページの「ユーザーとパスワード」
- 51 ページの「Sun StorEdge Configuration Service のアンインストール」

## システム要件

この節では、HP-UX ホストのシステム要件を説明します。

- Netscape Navigator オンラインヘルプを表示するには Web ブラウザが必要です。4.6 より前のバージョンはサポートされません。
- TCP/IP 準拠のネットワークインタフェース 各コンソールには TCP/IP 準拠のネット ワークインタフェース (Ethernet、トークンリングネットワークカード、またはモデム付 きのシリアル回線など)が必要です。各エージェントには、TCP/IP 準拠のネットワー クカードインタフェースおよびドライバセット(オペレーティングシステムに付属)が 必要です。
- カラーモニター コンソールは、解像度 1024 × 768 ピクセルで 256 色のモニターを使用すると最適な表示になります。
- OS、メモリー、ディスク容量 -HP-UX OS のコンソールのシステム要件については表 5-1、エージェントのシステム要件については表 5-2 を参照してください。

表 5-1 HP-UX OS のコンソールシステム要件

| HP-UX OS のパージョン | メモリー                          | ディスク容量                    |
|-----------------|-------------------------------|---------------------------|
| 11.0 および 11i    | 256M バイト以上<br>512M バイト ( 推奨 ) | 40M バイト以上<br>100M バイト(推奨) |

**表 5-2** HP-UX OS のエージェントのシステム要件

| HP-UX OS のパージョン | メモリー                          | ディスク容量                       |
|-----------------|-------------------------------|------------------------------|
| 11.0 および 11i    | 128M バイト以上<br>512M バイト ( 推奨 ) | 10M バイト以上<br>100M バイト ( 推奨 ) |

# ソフトウェアのインストール

Sun StorEdge Configuration Service ソフトウェアには、次のコンポーネントが収められています。

- **•** Sun StorEdge Configuration Service  $\pm \vec{y} \pm \vec{y} + \vec{y} = \vec{y} + \vec{y} +$
- Sun StorEdge Configuration Service  $\exists \gamma \gamma \neg \nu$
- Sun StorEdge Diagnostic Reporter (オプションユーティリティ)
- コマンド行インタフェース (CLI)

Sun StorEdge Diagnostic Reporter のインストール方法については、63 ページの「Sun StorEdge Diagnostic Reporter のインストール」を参照してください。CLI のインストー ル方法については、71 ページの「コマンド行インタフェースのインストールとアクセス」を参照してください。

**注** – Sun StorEdge Configuration Service をインストールする前に、ご使用のアレイのリ リースノートをお読みください。

**注** – Sun StorEdge Configuration Service をインストールし、コンソールを実行するには、 スーパーユーザーになる必要があります。

## ソフトウェアのアップグレード - エージェントおよび コンソールのバージョン互換性

通信プロトコルはバージョンごとに異なります。このため、アップグレード時には、エー ジェントおよびコンソールの両方をインストールする必要があります。異なるバージョン のエージェントおよびコンソールが共存している場合、Sun StorEdge Configuration Service は以前に構成されたアレイを検出することができません。

### インストールパッケージ

インストールパッケージは、Sun StorEdge 3000 Family Professional Storage Manager CD にあり、次のファイルが含まれています。

- SUNWscsd.depot Sun StorEdge Configuration Service エージェント
- SUNWscsu.depot Sun StorEdge Configuration Service コンソール

Sun のダウンロードセンターの Web サイトからソフトウェアをダウンロードする方法に ついては、46 ページの「Web サイトから更新ソフトウェアをダウンロードしインストー ルする」を参照してください。

Sun StorEdge Configuration Service を構成する各ホストにエージェントをインストール してください。コンソールは、ストレージシステムの維持管理に使用するコンピュータと ワークステーションにインストールします。

コンソールはホストまたは任意のクライアントシステムにインストールできます。エー ジェントは、ストレージが接続されるホストにインストールしてください。

エージェント、コンソール、またはその両方をインストールするには、次の手順に従いま す。プログラムを実行するには、エージェントとコンソールをそれぞれ1つ以上インス トールする必要があります。

アップグレードする場合は、エージェントおよびコンソールの両方をインストールする必要があります。異なるバージョンのエージェントおよびコンソールが共存している場合、 Sun StorEdge Configuration Service は以前に構成されたアレイを検出することができません。

**注** – リモートログインホストに Java Runtime 環境ソフトウェアがインストールされてい ることを確認してください。Sun StorEdge Configuration Service は、Java Runtime 環境 ソフトウェアのリリース 1.2 以上と互換性があります。リモートログインホスト環境を使 用しない場合は、Sun StorEdge Configuration Service をインストールする HP-UX マシン にインストールする必要があります。 ▼ Web サイトから更新ソフトウェアをダウンロード しインストールする

Sun StorEdge 3000 Family Professional Storage Manager CD を利用できない場合は、 Sun のダウンロードセンターからソフトウェアをダウンロードすることができます。

1. 次の URL にアクセスします。

http://www.sun.com/software/download/

 System Administration」の下の「Storage Management」を選択し、「Sun StorEdge 3000 Family Storage Products - Related Software」のリンクをクリックして、 「Download」ボタンをクリックします。

Sun のダウンロードセンターのページが開きます。

- 3. ユーザー登録がまだの場合は、登録してください。
  - a. 画面左側の下部に表示されている「Register Now」のリンクをクリックします。

b. 登録ページの必須フィールドに必要事項を記入し、「Register」をクリックします。

- 4. ログインします。
  - a. 左側の欄にユーザー名とパスワードを入力し、「Login」をクリックします。
  - b.「Terms of Use」ページでライセンス条項を確認したら、「Accept」の横の「Yes」をク リックします。続いて、「Continue」ボタンをクリックします。
- 5. ソフトウェアのダウンロードページで、ご使用のアレイと OS のリンクをクリックしま す。
- 表示されたダイアログボックスにダウンロードディレクトリを指定し、ファイルを保存します。
- 7. ダウンロードディレクトリに移動し、ダウンロードされたファイルを解凍します。
- 8. 次のように入力します。

cd filename /hpux

filename は、ダウンロードされたファイルの名前で置き換えます。

9. エージェントをインストールするには、次のように入力します。

# swinstall -s SUNWscsd.depot

#### # swinstall -s SUNWscsu.depot

エージェントは /opt/SUNWsscs/ssagent にインストールされます。 コンソールは /opt/SUNWsscs/sscsconsole にインストールされます。

- ▼ CD からエージェントおよびコンソールをインス トールする
  - Sun StorEdge Configuration Service のインストール先のコンピュータまたはワークス テーション上に Java Runtime 環境ソフトウェアがインストールされていない場合は、た だちにインストールします。

Java Runtime 環境ソフトウェアのバージョンをチェックするには、次のように入力します。

# java -version

- 2. CD 用のマウントポイントが作成されていることを確認します。
- 3. Sun StorEdge 3000 Family Professional Storage Manager CD を挿入します。
- 4. CD のデバイスエントリを決めます。

# ioscan -fnC disk

デバイスエントリを、たとえば次のように示します。

/dev/dsk/c2t5d0

5. ファイルシステムに CD がマウントされていない場合は、マウントします。

# mount -r device entry mounting point

6. エージェントをインストールするには、次のように入力します。

# swinstall -s /cdrom/product/hpux/SUNWscsd.depot

7. コンソールをインストールするには、次のように入力します。

#### # swinstall -s /cdrom/product/hpux/SUNWscsu.depot

エージェントは /opt/SUNWsscs/ssagent にインストールされます。コンソールは /opt/SUNWsscs/sscsconsole にインストールされます。

#### ▼ コンソールを表示する

コンソールを起動する前に、コンソールを表示するディスプレイを設定する必要がありま す。

#### 1. リモートログインホストの名前を指定し、Return キーを押します。

リモートログインホスト環境を使用しない場合は、HP-UX マシンの名前を指定します。

# xterm -display ipaddress of remote login host:0.0 -title name of remote login host or HP-UX machine

端末ウィンドウが表示され、前の手順で指定されたリモートログインホストまたは HP-UX マシンの名前が確認されます。Sun StorEdge 3000 Family Configuration Service ユー ザーズガイド』で説明されているとおり、これは、Sun StorEdge Configuration Service を起動するターミナルウィンドウです。

#### 2. デフォルトの Web ブラウザを指定します。

オンラインヘルプを表示するには、コンソールのインストール先のシステムに Netscape Navigator をインストールします。Netscape Navigator は通常、 /opt/netscape/netscape または /usr/bin/netscape にインストールされます。

**注** – Web ブラウザのパス名はいつ指定してもかまいませんが、必ず指定してください。 そうしないとオンラインヘルプにアクセスできません。

#### ▼ エージェントを停止 / 起動する

エージェントは、手動で停止 / 起動することができます。

1. エージェントを停止するには、次のように入力します。

# /sbin/init.d/ssagent stop

2. エージェントを起動するには、次のように入力します。

# /sbin/init.d/ssagent start

**注** – エージェントを起動するには、スーパーユーザーになる必要があります。

最初に stop を実行せずに start を実行すると、スクリプトにより、停止中のエージェントが再起動します。すべてのエージェントが(たとえば stop オプションによって)停止していた場合は、実行環境が再構成されたあと、エージェントが再起動します。

3. エージェントが実行中かどうか確認するには、次のように入力します。

# ps -e | grep ss

ssmon と ssserver の両方が出力されます。SNMP トラップ生成を有効にしてあった場合は、その名前 sstrapd も表示されます。

# ユーザーとパスワード

以降の節では、ユーザーとパスワードの作成方法について説明します。

#### 管理(ユーザー)セキュリティーレベルとガイドライン

HP-UX ホストでプログラムを実行する場合、管理セキュリティーレベルはインストール 時に自動的に作成されます。必要な操作は、アクセス権レベルに応じてパスワードを設定 し、ユーザーを割り当てることだけです。

管理者がほかのクライアントやホストのストレージリソースを許可なく再割り当てした り、削除したりできないように、管理機能にはアクセスログインとパスワードが設定され ています。

プログラムの3つのセキュリティーレベルに個別のパスワードを割り当ててください。こ のためには、プログラムで管理されるストレージデバイスを持つエージェントに、3つの ユーザーを設定します。この3つのユーザーは、エージェントのインストール時に自動的 に追加されます。

セキュリティーレベルの名前は、次のとおりでなければなりません。

∎ ssmon

ソフトウェアの監視レベルを表します。

∎ ssadmin

ソフトウェアの管理レベルを表します。再構築、パリティーチェック、およびパリ ティーチェックのスケジュールの機能へのアクセスと、監視機能を提供します。

■ ssconfig

ソフトウェアの構成レベルを表します。インストール担当者に、構成機能およびプロ グラムのその他の関連機能への直接アクセスを許可します。

3つのセキュリティーレベルには、これらの名前が必要です。インストールが完了した ら、各セキュリティー名にパスワードを割り当てます。

**注** – Sun StorEdge Configuration Service をアンインストールすると、ユーザーパスワードは削除されます。以前の構成が存在する場合、ssmon、ssadmin、および ssconfig のパスワードを再入力する必要があります。

ssmon、ssadmin、および ssconfig の名前は、プログラムのセキュリティーレベルの みに対応するログイン名です。UNIX オペレーティング環境では、対話型ログインでこれ らのユーザー ID が使用されないように、これらのアカウントのデフォルトシェルは /bin/false に割り当てられています。

Sun StorEdge Configuration Service は、ユーザーが ssmon パスワードを入力せずに監視 機能を実行できるように設定できます。このためには、コンソールでホストを「管理サー バー」リストに追加するときに、「自動発見」オプションを選択します。この3つのログ インとパスワードは、各サーバー上でローカルに設定できます。必要であれば、これらの アカウントにホストごとに異なるパスワードを設定することもできます。

システム管理者は、管理対象エージェントにこの3つのログイン名を設定したあと、通 常、タスクの完了に必要なセキュリティーレベルに基づいてユーザーに適切なパスワード を割り当てることにより、プログラムへのユーザーアクセスを許可します。たとえば、特 定のサーバーで管理特権を持つ全ユーザーには、ユーザー ssadmin のパスワードが割り 当てられます。

**注** – 「管理サーバー」リストにサーバーを追加するには、『Sun StorEdge 3000 Family Configuration Service ユーザーズガイド』を参照してください。

### ▼ パスワードとアクセス権を作成する

各新規ユーザーにパスワードを作成するには、次のように入力します。

# passwd user-name

確認のため、同じパスワードの再入力を求めるメッセージが表示されます。

管理者は、グループのアクセス権を変更することもできます。グループのアクセス権は、 インストール時に、/opt/SUNWsscs/sscsconsole ディレクトリにある svrlist.dat ファイルで定義されています。

コンソールは Java テクノロジベースのユーティリティであるため、Sun StorEdge Configuration Service が作成するファイルのアクセス権や所有権を制御する機能は提供し ません。svrlist.dat ファイルは、各種の ASCII テキストプロセッサで容易に読み取る ことができます。このファイルには、ユーザー ssmon の暗号化されたパスワードが含ま れており、復号化が可能です。

**注** – 監視するエージェントをすべて追加したあとで、svrlist.datのアクセス権とグ ループ所有権を変更しないでください。

## Sun StorEdge Configuration Service のア ンインストール

コンソールまたはエージェントをアップグレードする場合は、以前のバージョンの Sun StorEdge Configuration Service をアンインストールします。インストール後に作成され たファイルはアップグレード後の環境でも有効なので、削除されません。

## ▼ Sun StorEdge Configuration Service をアンイン ストールする

swremove コマンドに続いて、アンインストールするパッケージ SUNWscsd (エージェント)または SUNWscsu (コンソール)を指定します。

# swremove SUNWscsd

# swremove SUNWscsu

# IBM AIX ホストへの Sun StorEdge Configuration Service のインストール

この章では、IBM AIX ホストに Sun StorEdge Configuration Service コンソールおよび エージェントをインストールする手順を説明します。この章では、次の項目について説明 します。

- 53ページの「システム要件」
- 54 ページの「ソフトウェアのインストール」
- **59**ページの「ユーザーとパスワード」
- 61 ページの「Sun StorEdge Configuration Service のアンインストール」

## システム要件

この節では、IBM AIX ホストのシステム要件を説明します。

- Netscape Navigator オンラインヘルプを表示するには Web ブラウザが必要です。
   4.08 より前のバージョンはサポートされません。
- TCP/IP 準拠のネットワークインタフェース 各コンソールには TCP/IP 準拠のネット ワークインタフェース (Ethernet、トークンリングネットワークカード、またはモデム 付きのシリアル回線など)が必要です。各エージェントには、TCP/IP 準拠のネット ワークインタフェースおよびドライバセット(オペレーティングシステムに付属)が必 要です。
- カラーモニター コンソールは、解像度 1024 × 768 ピクセルで 256 色のモニターを使用すると最適な表示になります。
- OS、メモリ、ディスク容量 IBM AIX OS のコンソールのシステム要件については表
   6-1、エージェントのシステム要件については表 6-2 を参照してください。

**表 6-1** IBM AIX OS のコンソールのシステム要件

| IBM AIX OS のパージョン | メモリー                          | ディスク容量                       |
|-------------------|-------------------------------|------------------------------|
| 5.1L と 5.2L       | 256M バイト以上<br>512M バイト ( 推奨 ) | 40M バイト以上<br>100M バイト ( 推奨 ) |

**表 6-2** IBM AIX OS のエージェントのシステム要件

| IBM AIX OS のパージョン | メモリー                          | ディスク容量                       |
|-------------------|-------------------------------|------------------------------|
| 5.1L と 5.2L       | 128M バイト以上<br>512M バイト ( 推奨 ) | 20M バイト以上<br>100M バイト ( 推奨 ) |

# ソフトウェアのインストール

Sun StorEdge Configuration Service ソフトウェアには、次のコンポーネントが収められています。

- **•** Sun StorEdge Configuration Service  $\pm \vec{y} \pm \vec{y} + \vec{y} = \vec{y} + \vec{y} +$
- **Sun StorEdge Configuration Service**  $\exists \mathcal{V} \mathcal{V} \mathcal{W}$
- Sun StorEdge Diagnostic Reporter (オプションユーティリティ)
- コマンド行インタフェース (CLI)

Sun StorEdge Diagnostic Reporter のインストール方法については、63 ページの「Sun StorEdge Diagnostic Reporter のインストール」を参照してください。CLI のインストール方法については、71 ページの「コマンド行インタフェースのインストールとアクセス」を参照してください。

**注** – Sun StorEdge Configuration Service をインストールする前に、ご使用のアレイのリ リースノートをお読みください。

**注** – Sun StorEdge Configuration Service をインストールし、コンソールを実行するには、 スーパーユーザーになる必要があります。

## ソフトウェアのアップグレード - エージェントおよび コンソールのバージョン互換性

通信プロトコルはバージョンごとに異なります。このため、アップグレード時には、エー ジェントおよびコンソールの両方をインストールする必要があります。異なるバージョン のエージェントおよびコンソールが共存している場合、Sun StorEdge Configuration Service は以前に構成されたアレイを検出することができません。

### インストールパッケージ

インストールパッケージは、Sun StorEdge 3000 Family Professional Storage Manager CD にあり、次のファイルが含まれています。

- SUNWscsd.bff Sun StorEdge Configuration Service エージェント
- SUNWscsu.bff Sun StorEdge Configuration Service コンソール

Sun のダウンロードセンターの Web サイトからソフトウェアをダウンロードする方法に ついては、56 ページの「Web サイトから更新ソフトウェアをダウンロードしインストー ルする」を参照してください。

Sun StorEdge Configuration Service を構成する各ホストにエージェントをインストール してください。コンソールは、ストレージシステムの維持管理に使用するコンピュータと ワークステーションにインストールします。

コンソールはホストまたは任意のクライアントシステムにインストールできます。エー ジェントは、ストレージが接続されるホストにインストールしてください。

エージェント、コンソール、またはその両方をインストールするには、次の手順に従いま す。プログラムを実行するには、エージェントとコンソールをそれぞれ1つ以上インス トールする必要があります。

アップグレードする場合は、エージェントとコンソールの両方をインストールする必要が あります。異なるバージョンのエージェントおよびコンソールが共存している場合、Sun StorEdge Configuration Service は以前に構成されたアレイを検出することができません。

**注** – Sun StorEdge Configuration Service のインストール先のコンピュータまたはワーク ステーション上に Java Runtime 環境ソフトウェアがインストールされていることを確認 してください。Sun StorEdge Configuration Service は、Java Runtime 環境ソフトウェア のリリース 1.3 と互換性があります。 ▼ Web サイトから更新ソフトウェアをダウンロード しインストールする

Sun StorEdge 3000 Family Professional Storage Manager CD を利用できない場合は、 Sun のダウンロードセンターからソフトウェアをダウンロードすることができます。

1. 次の URL にアクセスします。

http://www.sun.com/software/download/

 System Administration」の下の「Storage Management」を選択し、「Sun StorEdge 3000 Family Storage Products - Related Software」のリンクをクリックして、 「Download」ボタンをクリックします。

Sun のダウンロードセンターのページが開きます。

- 3. ユーザー登録がまだの場合は、登録してください。
  - a. 画面左側の下部に表示されている「Register Now」のリンクをクリックします。

b. 登録ページの必須フィールドに必要事項を記入し、「Register」をクリックします。

- 4. ログインします。
  - a. 左側の欄にユーザー名とパスワードを入力し、「Login」をクリックします。
  - b.「Terms of Use」ページでライセンス条項を確認したら、「Accept」の横の「Yes」をク リックします。続いて、「Continue」ボタンをクリックします。
- 5. ソフトウェアのダウンロードページで、ご使用のアレイと OS のリンクをクリックしま す。
- 表示されたダイアログボックスにダウンロードディレクトリを指定し、ファイルを保存します。
- 7. ダウンロードディレクトリに移動し、ダウンロードされたファイルを解凍します。
- 8. 次のように入力します。

cd filename /aix

filename は、ダウンロードされたファイルの名前で置き換えます。

9. エージェントをインストールするには、次のように入力します。

# swinstall -s SUNWscsd.bff
```
# swinstall -s SUNWscsu.bff
```

エージェントまたはコンソールのインストールが完了すると、「Installation Summary」の「Result」列に、「SUCCESS」が表示されます。

11. デフォルトの Web ブラウザのパスを指定します。

Sun StorEdge Configuration Service オンラインヘルプを表示するには、コンソールをインストールするシステムに Netscape Navigator をインストールする必要があります。4.08 より前のバージョンはサポートされません。Web ブラウザが検出されない場合、Web ブラウザのパスを指定するよう求められます。

Netscape Navigator は通常、/usr/bin/netscape にインストールされます。

**注** – Web ブラウザのパス名はいつ指定してもかまいませんが、必ず指定してください。 そうしないとオンラインヘルプにアクセスできません。

エージェントは /usr/SUNWsscs/ssagent にインストールされます。 コンソールは /usr/SUNWsscs/sscsconsole にインストールされます。

- ▼ CD からエージェントおよびコンソールをインス トールする
  - Sun StorEdge Configuration Service のインストール先のコンピュータまたはワークス テーション上に Java Runtime 環境ソフトウェアがインストールされていない場合は、た だちにインストールします。

Java Runtime 環境ソフトウェアのバージョンをチェックするには、次のように入力します。

# java -version

2. Sun StorEdge Professional Storage Manager CD を挿入し、次のように入力します。

# mount -v cdrfs -o ro CD-ROM-drive

3. エージェントをインストールするには、次のように入力します。

# installp -a -d /cdrom/product/aix/SUNWscsd.bff

4. コンソールをインストールするには、次のように入力します。

# installp -a -d /cdrom/product/aix/SUNWscsu.bff

エージェントまたはコンソールのインストールが完了すると、「Installation Summary」の「Result」列に、「SUCCESS」が表示されます。

#### 5. デフォルトの Web ブラウザのパスを指定します。

Sun StorEdge Configuration Service オンラインヘルプを表示するには、コンソールをインストールするシステムに Netscape Navigator をインストールする必要があります。4.08 より前のバージョンはサポートされません。Web ブラウザが検出されない場合、Web ブラウザのパスを指定するよう求められます。

Netscape Navigator は通常、/usr/bin/netscape にインストールされます。

注 – Web ブラウザのパス名はいつ指定してもかまいませんが、必ず指定してください。 そうしないとオンラインヘルプにアクセスできません。

エージェントは /usr/SUNWsscs/ssagent にインストールされます。コンソールは /usr/SUNWsscs/sscsconsole にインストールされます。

### ▼ エージェントを停止 / 起動する

エージェントは、手動で停止 / 起動することができます。

1. エージェントを停止するには、次のように入力します。

# /etc/ssagent.rc stop

2. エージェントを起動するには、次のように入力します。

# /etc/ssagent.rc start

**注** – エージェントを起動するには、スーパーユーザーになる必要があります。

最初に stop を実行せずに start を実行すると、スクリプトにより、停止中のエージェ ントが再起動します。すべてのエージェントが (たとえば stop オプションで)停止され ていた場合、スクリプトは実行環境を再設定してからデーモンを再起動します。 3. エージェントが実行中かどうか確認するには、次のように入力します。

# ps -e | grep ss

ssmon と ssserver の両方が出力されます。SNMP トラップ生成を有効にしてあった場合は、その名前 sstrapd も表示されます。

# ユーザーとパスワード

以降の節では、ユーザーとパスワードの作成方法について説明します。

### 管理(ユーザー)セキュリティーレベルとガイドライン

IBM AIX ホストでプログラムを実行する場合、管理セキュリティーレベルはインストール 時に自動的に作成されます。必要な操作は、アクセス権レベルに応じてパスワードを設定 し、ユーザーを割り当てることだけです。

管理者がほかのクライアントやホストのストレージリソースを許可なく再割り当てしたり、削除したりできないように、管理機能にはアクセスログインとパスワードが設定されています。

プログラムの3つのセキュリティーレベルに個別のパスワードを割り当ててください。こ のためには、プログラムで管理されるストレージデバイスを持つエージェントに、3つの ユーザーを設定します。この3つのユーザーは、エージェントのインストール時に自動的 に追加されます。

セキュリティーレベルの名前は、次のとおりでなければなりません。

∎ ssmon

ソフトウェアの監視レベルを表します。

ssadmin

ソフトウェアの管理レベルを表します。再構築、パリティーチェック、およびパリ ティーチェックのスケジュールの機能へのアクセスと、監視機能を提供します。

■ ssconfig

ソフトウェアの構成レベルを表します。インストール担当者に、構成機能およびプロ グラムのその他の関連機能への直接アクセスを許可します。

3つのセキュリティーレベルには、これらの名前が必要です。インストールが完了した ら、各セキュリティー名にパスワードを割り当てます。 **注** – Sun StorEdge Configuration Service をアンインストールすると、ユーザーパスワードは削除されます。以前の構成が存在する場合、ssmon、ssadmin、および ssconfig のパスワードを再入力する必要があります。

ssmon、ssadmin、および ssconfig の名前は、プログラムのセキュリティーレベルの みに対応するログイン名です。UNIX オペレーティング環境では、対話型ログインでこれ らのユーザー ID が使用されないように、これらのアカウントのデフォルトシェルは /bin/false に割り当てられています。

Sun StorEdge Configuration Service は、ユーザーが ssmon パスワードを入力せずに監視 機能を実行できるように設定できます。このためには、コンソールでホストを「管理サー バー」リストに追加するときに、「自動発見」オプションを選択します。この3つのログ インとパスワードは、各サーバー上でローカルに設定できます。必要であれば、これらの アカウントにホストごとに異なるパスワードを設定することもできます。

システム管理者は、管理対象エージェントにこの3つのログイン名を設定したあと、通 常、タスクの完了に必要なセキュリティーレベルに基づいてユーザーに適切なパスワード を割り当てることにより、プログラムへのユーザーアクセスを許可します。たとえば、特 定のサーバーで管理特権を持つ全ユーザーには、ユーザー ssadmin のパスワードが割り 当てられます。

**注** – 「管理サーバー」リストにサーバーを追加する方法については、『Sun StorEdge 3000 Family Configuration Service ユーザーズガイド』を参照してください。

### ▼ パスワードとアクセス権を作成する

各新規ユーザーにパスワードを作成するには、次のように入力します。

# passwd user-name

確認のため、同じパスワードの再入力を求めるメッセージが表示されます。

管理者は、グループのアクセス権を変更することもできます。グループのアクセス権は、 インストール時に、/usr/SUNWsscs/sscsconsole ディレクトリにある svrlist.dat ファイルで定義されています。

コンソールは Java テクノロジベースのユーティリティであるため、Sun StorEdge Configuration Service が作成するファイルのアクセス権や所有権を制御する機能は提供し ません。svrlist.dat ファイルは、各種の ASCII テキストプロセッサで容易に読み取る ことができます。このファイルには、ユーザー ssmon の暗号化されたパスワードが含ま れており、復号化が可能です。

# Sun StorEdge Configuration Service のア ンインストール

コンソールまたはエージェントをアップグレードする場合は、以前のバージョンの Sun StorEdge Configuration Service をアンインストールします。インストール後に作成され たファイルはアップグレード後の環境でも有効なので、削除されません。

## ▼ Sun StorEdge Configuration Service をアンイン ストールする

installp -u コマンドに続いて、アンインストールするパッケージ SUNWscsd (エー ジェント)または SUNWscsu (コンソール)を指定します。

# installp -u SUNWscsd
# installp -u SUNWscsu

# Sun StorEdge Diagnostic Reporter の インストール

この章では、Linux、HP-UX、または IBM AIX ホストに Sun StorEdge Diagnostic Reporter をインストールする手順を説明します。Sun StorEdge Diagnostic Reporter を Solaris ホストにインストールする手順については、5 ページの「Solaris ホストへのソフ トウェアのインストール」を参照してください。Sun StorEdge Diagnostic Reporter を Microsoft Windows ホストにインストールする手順については、26 ページの「Sun StorEdge Diagnostic Reporter をインストールする」を参照してください。この章では、 次の項目について説明します。

- 64 ページの「システム要件」
- 64ページの「ソフトウェアのインストール」
- 69 ページの「Sun StorEdge Diagnostic Reporter の手動による停止および起動」
- 70 ページの「Sun StorEdge Diagnostic Reporter のアンインストール」

## システム要件

表 7-1 に、Linux、HP-UX、および IBM AIX のシステム要件を一覧表示します。

表 7-1 Linux、HP-UX、および IBM AIX の Sun StorEdge Diagnostic Reporter のシステム要件

| <br>OS のパージョン                                                                      | メモリー                          | ディスク容量                       |
|------------------------------------------------------------------------------------|-------------------------------|------------------------------|
| Sun <sup>™</sup> LX50 サーバーの Sun Linux 5.0 (SCSI のみ)<br>Red Hat Advanced Server 2.1 | 256M バイト以上<br>512M バイト ( 推奨 ) | 40M バイト以上<br>100M バイト ( 推奨 ) |
| HP-UX 11.0 および 11i                                                                 | 256M バイト以上<br>512M バイト ( 推奨 ) | 40M バイト以上<br>100M バイト ( 推奨 ) |
| IBM AIX 4.3.3 および 5.1L                                                             | 256M バイト以上<br>512M バイト ( 推奨 ) | 40M バイト以上<br>100M バイト ( 推奨 ) |

# ソフトウェアのインストール

この節では、インストールパッケージの内容を紹介し、Sun StorEdge Diagnostic Reporter のインストール手順について説明します。

**注** – Sun StorEdge Diagnostic Reporter のインストールを開始する前に、ご使用のアレイのリリースノートをお読みください。

**注** – Sun StorEdge Diagnostic Reporter をインストールするには、スーパーユーザーまた は管理者になる必要があります。

## インストールパッケージ

インストールパッケージは、Sun StorEdge 3000 Family Professional Storage Manager CD に収められています。表 7-2 に、それぞれの OS に必要なファイルを示します。

**表 7-2** Sun StorEdge Diagnostic Reporter インストールパッケージ

|                  | Linux OS     | HP-UX OS       | IBM AIX OS   |
|------------------|--------------|----------------|--------------|
| エージェント           | SUNWscsa.rpm | SUNWscsa.depot | SUNWscsa.bff |
| Config Tool (UI) | SUNWscui.rpm | SUNWscui.depot | SUNWscui.bff |

CD を利用できない場合は、Sun のダウンロードセンターからソフトウェアをダウンロードすることができます。

## ▼ Linux ホストに Diagnostic Reporter をインス トールする

**注** – Sun StorEdge Diagnostic Reporter エージェントおよび Config Tool をインストール する前に、Sun StorEdge Configuration Service エージェントをインストールする必要が あります。

**注** – Sun StorEdge Configuration Service のインストール先のコンピュータまたはワーク ステーション上に Java Runtime 環境ソフトウェアがインストールされていることを確認 してください。Sun StorEdge Configuration Service は、Java Runtime 環境ソフトウェア のリリース 1.2 と互換性があります。

- Web サイトからソフトウェアをインストールする場合は、36 ページの「Web サイトから 更新ソフトウェアをダウンロードする」の手順1~手順8 に続いて、手順3を実行しま す。
- 2. CD からソフトウェアをインストールする場合は、Sun StorEdge 3000 Family Professional Storage Manager CD を挿入し、次のように入力します。

# cd /cdrom/cdrom0/product/linux

3. エージェントをインストールするには、次のように入力します。

# rpm -ivh SUNWscsa.rpm

4. Config Tool (UI) をインストールするには、次のように入力します。

# rpm -ivh SUNWscui.rpm

5. インストールが完了すると、エージェントは自動的に起動します。

エージェントは /opt/SUNWsscs/ssdiagreporterd にインストールされます。Config Tool は /opt/SUNWsscs/ssdiagreporterui にインストールされます。

## ▼ HP-UX ホストに Diagnostic Reporter をインス トールする

**注** – Sun StorEdge Diagnostic Reporter エージェントおよび Config Tool をインストール する前に、Sun StorEdge Configuration Service エージェントをインストールする必要が あります。

**注** – リモートログインホストに Java Runtime 環境ソフトウェアがインストールされてい ることを確認してください。Sun StorEdge Diagnostic Reporter は、Java Runtime 環境ソ フトウェアのリリース 1.2 以上と互換性があります。リモートログインホスト環境を使用 しない場合、Sun StorEdge Diagnostic Reporter をインストールする HP-UX マシンにイ ンストールする必要があります。

- Web サイトからソフトウェアをインストールする場合は、46 ページの「Web サイトから 更新ソフトウェアをダウンロードしインストールする」の手順1~手順8 に続いて、手順 6 を実行します。
- 2. CD からソフトウェアをインストールする場合、CD のマウントポイントが作成されてい ることを確認します。
- 3. Sun StorEdge 3000 Family Professional Storage Manager CD を挿入します。
- 4. CD のデバイスエントリを決めます。

# ioscan -fnC disk

デバイスエントリを、たとえば次のように示します。

/dev/dsk/c2t5d0

5. ファイルシステムに CD がマウントされていない場合は、マウントします。

# mount -r device-entry mounting-point

Web サイトからソフトウェアをインストールした場合、エージェントをインストールするには次のように入力します。

```
# swinstall -s SUNWscsa.depot
```

CD サイトからソフトウェアをインストールした場合、エージェントをインストールする には次のように入力します。

# swinstall -s /cdrom/product/hpux/SUNWscsa.depot

7. Web サイトからソフトウェアをインストールした場合、Config Tool (UI) をインストール するには次のように入力します。

# swinstall -s SUNWscui.depot

CD からソフトウェアをインストールした場合、Config Tool (UI) をインストールするに は次のように入力します。

# swinstall -s /cdrom/product/hpux/SUNWscui.depot

エージェントは /opt/SUNWsscs/ssdiagreporterd にインストールされます。Config Tool は /opt/SUNWsscs/ssdiagreporterui にインストールされます。

## ▼ IBM AIX ホストに Diagnostic Reporter をインス トールする

**注** – Sun StorEdge Configuration Service のインストール先のコンピュータまたはワーク ステーション上に Java Runtime 環境ソフトウェアがインストールされていることを確認 してください。Sun StorEdge Configuration Service は、Java Runtime 環境ソフトウェア のリリース 1.3 以上と互換性があります。

 Sun StorEdge Diagnostic Reporter のインストール先のコンピュータまたはワークステー ション上に Java Runtime 環境ソフトウェアがインストールされていない場合は、ただち にインストールします。

Java Runtime 環境ソフトウェアのバージョンをチェックするには、次のように入力します。

# java -version

- Web サイトからソフトウェアをインストールする場合は、56 ページの「Web サイトから 更新ソフトウェアをダウンロードしインストールする」の手順1~手順8 に続いて、手順 4 を実行します。
- 3. Web サイトからソフトウェアをインストールする場合は、Sun StorEdge Professional Storage Manager CD を挿入し、次のように入力します。

# mount -v cdrfs -o ro CD-drive

Web サイトからソフトウェアをインストールした場合、エージェントをインストールするには次のように入力します。

# installp -a -d SUNWscsd.bff

CD サイトからソフトウェアをインストールした場合、エージェントをインストールする には次のように入力します。

# installp -a -d /cdrom/product/aix/SUNWscsd.bff

5. Web サイトからソフトウェアをインストールした場合、Config Tool (UI) をインストール するには次のように入力します。

# installp -a -d SUNWscui.bff

CD からソフトウェアをインストールした場合、Config Tool (UI) をインストールするに は次のように入力します。

# installp -a -d /cdrom/product/aix/SUNWscui.bff

エージェントまたはコンソールのインストールが完了すると、「Installation Summary」の「Result」列に、「SUCCESS」が表示されます。

エージェントは /usr/SUNWsscs/ssdiagreporterd にインストールされます。Config Tool は /usr/SUNWsscs/ssdiagreporterui にインストールされます。

# Sun StorEdge Diagnostic Reporter の手動 による停止および起動

この節では、Sun StorEdge Diagnostic Reporter を手動で停止および起動する方法を説明 します。

**注 -** エージェント (デーモン)を起動および停止するには、スーパーユーザーである必要 があります。

▼ Linux ホストで Sun StorEdge Diagnostic Reporter を停止および起動する

次のように入力します。

# /etc/init.d/ssdgrptd stop
# /etc/init.d/ssdgrptd start

▼ HP-UX ホストで Sun StorEdge Diagnostic Reporter を停止および起動する

次のように入力します。

```
# /sbin/init.d/ssdgrptd stop
# /sbin/init.d/ssdgrptd start
```

▼ IBM AIX ホストで Sun StorEdge Diagnostic Reporter を停止および起動する

次のように入力します。

```
# /usr/sbin/ssdgrptd stop
```

# /usr/sbin/ssdgrptd start

# Sun StorEdge Diagnostic Reporter のアン インストール

この節では、Sun StorEdge Diagnostic Reporter をアンインストールする方法を説明します。

## ▼ Linux ホストで Sun StorEdge Diagnostic Reporter をアンインストールする

rpm -e コマンドに続いて、アンインストールするパッケージ SUNWscsa (エージェント)または SUNWscui (Config Tool)を指定します。

```
# rpm -e SUNWscsa
# rpm -e SUNWscui
```

## ▼ HP-UX ホストで Diagnostic Reporter をアンイン ストールする

swremove コマンドに続いて、アンインストールするパッケージ SUNWscsa (エージェント)または SUNWscui (Config Tool)を指定します。

# swremove SUNWscsa
# swremove SUNWscui

## ▼ IBM AIX ホストで Sun StorEdge Diagnostic Reporter をアンインストールする

installp -u コマンドに続いて、アンインストールするパッケージ SUNWscsa (エー ジェント)または SUNWscui (Config Tool)を指定します。

```
# installp -u SUNWscsa
# installp -u SUNWscui
```

# コマンド行インタフェースのインス トールとアクセス

この章では、Linux、HP-UX、または IBM AIX にコマンド行インタフェース (CLI) をイン ストールする方法について説明します。CLI を Solaris ホストにインストールする方法に ついては、5 ページの「Solaris ホストへのソフトウェアのインストール」を参照してくだ さい。CLI を Windows ホストにインストールする方法については、27 ページの「Sun StorEdge CLI をインストールする」を参照してください。

CLI を使用すると、ファームウェアアプリケーションまたは Sun StorEdge Configuration Service のメニューオプションを選択して実行する操作の多くを実行できます。CLI コマ ンドには、スクリプト可能であるという利点があります。そのため、大規模なデータセ ンターの環境で多数のアレイを同様な構成にする必要がある場合に特に便利です。この 章では、以下の項目について説明します。

- 71 ページの「CLI のインストールを開始する前に」
- 72 ページの「システム要件」
- 72 ページの「ソフトウェアのインストール」
- 75 ページの「CLIのアンインストール」

# CLI のインストールを開始する前に

- ご使用のアレイのリリースノートを必ずお読みください。
- 論理デバイスがプライマリコントローラにマップされていることを確認してください。

## システム要件

表 8-1 に、Linux、HP-UX、および IBM AIX のシステム要件を一覧表示します。

**表 8-1** CLI のシステム要件

| OS のパージョン                                                              | ディスク容量   |
|------------------------------------------------------------------------|----------|
| Sun LX50 サーバーの Sun Linux 5.0 (SCSI のみ )<br>Red Hat Advanced Server 2.1 | 3M バイト以上 |
| HP-UX 11.0 および 11i                                                     | 3M バイト以上 |
| IBM AIX 4.3.3 および 5.1L                                                 | 4M バイト以上 |

## ソフトウェアのインストール

この節では、インストールパッケージの内容を紹介し、それぞれのサポート対象プラット フォームでの CLI のインストール手順について説明します。

**注 –** CLI をインストールするには、スーパーユーザー(管理者)になります。

## インストールパッケージ

CLI インストールパッケージは、Sun StorEdge 3000 Family Professional Storage Manager CD にあり、表 8-2 に示すファイルが含まれています。このパッケージは、アレ イに接続されているホストにインストールする必要があります。

表 8-2 コマンド行インタフェースのインストールパッケージ

| Linux OS            | HP-UX OS              | IBM AIX OS        |
|---------------------|-----------------------|-------------------|
| SUNWsccli-linux.rpm | SUNWsccli-hp-ux.depot | SUNWsccli-aix.bff |

CD を利用できない場合は、Sun のダウンロードセンターからソフトウェアをダウンロードすることができます。

## ▼ Linux ホストに CLI をインストールする

1. ファイルシステムに CD ドライブがマウントされていない場合は、マウントします。

# mount /dev/cdrom /mnt/cdrom

- Web サイトからソフトウェアをインストールする場合は、36 ページの「Web サイトから 更新ソフトウェアをダウンロードする」の手順1~手順8に続いて、手順4を実行しま す。
- 3. CD からソフトウェアをインストールする場合は、Sun StorEdge 3000 Family Professional Storage Manager CD を挿入し、次のように入力します。

# cd /mnt/cdrom/product/linux

4. 次のように入力します。

# rpm -ivh SUNWsccli.rpm

CLI にアクセスするには、CLI のインストール先のホスト(アレイに接続されたホスト) に root ユーザーとしてログインし、次のように入力します。

オプションとサブコマンドのリストは、man ページを参照してください。

CLIは /opt/SUNWsscs/sbin/sccli にインストールされます。

## ▼ HP-UX ホストに CLI をインストールする

- Web サイトからソフトウェアをインストールする場合は、46 ページの「Web サイトから 更新ソフトウェアをダウンロードしインストールする」の手順1~手順8に続いて、手順 5 を実行します。
- 1. CD 用のマウントポイントが作成されていることを確認します。
- 2. Sun StorEdge 3000 Family Professional Storage Manager CD を挿入します。

3. CD のデバイスエントリを決めます。

# ioscan -fnC disk

デバイスエントリを、たとえば次のように示します。

/dev/dsk/c2t5d0

4. ファイルシステムに CD がマウントされていない場合は、マウントします。

# mount -r device-entry mounting-point

5. Web サイトからソフトウェアをインストールした場合は、次のように入力します。

# swinstall -s SUNWsccli-hpux.depot

CD からソフトウェアをインストールした場合は、次のように入力します。

# swinstall -s /cdrom/product/hpux/SUNWsccli-hpux.depot

CLIは /opt/SUNWsscs/sbin/sccli にインストールされます。

## ▼ IBM AIX ホストに CLI をインストールする

- Web サイトからソフトウェアをインストールする場合は、56 ページの「Web サイトから 更新ソフトウェアをダウンロードしインストールする」の手順1~手順8に続いて、手順 3を実行します。
- 2. CD からソフトウェアをインストールする場合は、Sun StorEdge Professional Storage Manager CD を挿入し、次のように入力します。

# mount -v cdrfs -o ro CD-drive

3. Web サイトからソフトウェアをインストールした場合は、次のように入力します。

# installp -a -d SUNWsccli-aix.bff

CD からソフトウェアをインストールした場合は、次のように入力します。

# installp -a -d /cdrom/product/aix/SUNWsccli-aix.bff

CLI のインストールが完了すると、「Installation Summary」の「Result」列に、 「SUCCESS」が表示されます。 CLI は /usr/SUNWsscs/sbin/sccli にインストールされます。

## CLI のアンインストール

この節では、CLI をアンインストールする方法を説明します。Solaris ホストでの CLI お よび日本語版 man ページのアンインストール方法については、17 ページの「以前のバー ジョンの CLI をアンインストールする」を参照してください。

▼ Linux ホストで CLI をアンインストールする

CLI をアンインストールするには、rpm -e コマンドを使用します。

# rpm -e SUNWsccli

## ▼ HP-UX ホストで CLI をアンインストールする

CLI をアンインストールするには、swremove コマンドを使用します。

# swremove SUNWsccli

## ▼ IBM AIX ホストで CLI をアンインストールする

CLIをアンインストールするには、installp -u コマンドを使用します。

# installp -u SUNWsccli

# 索引

#### С

cfg.tag  $7r4\nu$ , 18 CLI HP-UX ホスト インストールディレクトリ,74 システム要件, 22,72 IBM AIX ホスト インストールディレクトリ,75 システム要件,72 Linux ホスト インストールディレクトリ,73 システム要件,72 Microsoft Windows ホスト インストールディレクトリ,27 システム要件,72 Solaris ホスト インストールディレクトリ,11 インストール インストールパッケージ,72 システム要件,72 はじめに, 1,71 Config Tool Sun StorEdge Diagnostic Reporter HP-UX ホスト インストールディレクトリ,67 IBM AIX ホスト インストール,68 インストールディレクトリ,68 Linux ホスト インストール,65 インストールディレクトリ,65 Microsoft Windows ホスト

インストール,26 インストールディレクトリ,26,27 Solaris ホスト インストールディレクトリ,10

#### Н

HP-UX ホスト CLI アンインストール,75 インストール,73 システム要件,72 Sun StorEdge Configuration Service アンインストール,51 インストール,43 エージェントの停止 / 起動,48 システム要件,43 パスワードの作成,50 Sun StorEdge Diagnostic Reporter アンインストール,70 インストール, 63,66 システム要件,64 停止と起動,69

### I

IBM AIX ホスト CLI アンインストール,76 インストール,74 システム要件,72 Sun StorEdge Configuration Service アンインストール, 61 インストール, 53 エージェントの停止 / 起動, 58 システム要件, 53 パスワードの作成, 59 Sun StorEdge Diagnostic Reporter アンインストール, 70 インストール, 67 停止と起動, 69 installp -u コマンド, 61

### J

Iava Runtime 環境 Sun StorEdge Configuration Service の要件 HP-UX ホスト, 45 IBM AIX ホスト, 55 Linux ホスト, 35 Microsoft Windows ホスト, 25 Solaris ホスト, 8 Sun StorEdge Diagnostic Reporter の要件 HP-UX ホスト, 66 IBM AIX ホスト, 67 Linux ホスト, 65 Solaris ホスト, 8 バージョンの確認 HP-UX ホスト, 47 IBM AIX ホスト, 57 Linux ホスト, 37 Solaris ホスト, 19

#### L

Linux ホスト CLI アンインストール,75 インストール,73 システム要件,72 Sun StorEdge Configuration Service アンインストール,41 エージェントの停止/起動,38 システム要件,33 パスワードの作成,39 Sun StorEdge Diagnostic Reporter Solaris ホスト,13 アンインストール,70 インストール,65 停止と起動,69

#### Μ

man ページ 日本語版 アンインストール,12 インストール,12 Microsoft Internet Explorer サポート対象バージョン Microsoft Windows ホスト, 21 Microsoft Windows ホスト CLI アンインストール,32 インストール,27 システム要件,72 Sun StorEdge Configuration Service アンインストール,31 インストール,21 システム要件,21 パスワードの作成,29 Sun StorEdge Diagnostic Reporter アンインストール,31 インストール,26

#### Ν

Netscape Navigator IBM AIX インストールディレクトリ,57,58 サポート対象バージョン HP-UX ホスト,43 IBM AIX ホスト,53 Linux ホスト,33 Microsoft Windows ホスト,21 Solaris ホスト,6

#### 0

OS インストール前に,2 同じ ID で複数の LUN を認識,2

```
システム要件
Sun StorEdge Configuration Service
Solaris ホスト, 6
Sun StorEdge Diagnostic Reporter
Microsoft Windows ホスト, 64
```

### Ρ

pkgrm コマンド,18

### R

rpm -e コマンド,41

### S

SNMP サービスオプション,2 Solaris ホスト CLI アンインストール,17 システム要件,6 Sun StorEdge Configuration Service インストール,6 システム要件,6 停止と起動,14 言語サポート,8 Sun StorEdge Diagnostic Reporter インストール,10 停止と起動, 13,69 ssadmin 名, 14, 29, 40, 50, 59 ssconfig 名, 14, 29, 40, 50, 59 ssmon 名, 14, 29, 40, 49, 59 sstrapd 名, 39 Sun StorEdge 3310 SCSI アレイ Solaris ホストへの Sun StorEdge Configuration Service のインストール前に, 2 Sun StorEdge Configuration Service のインストー ル前に,2 Sun StorEdge 3510 FC Array Sun StorEdge Configuration Service のインストー ル前に,2 Sun StorEdge 3511 SATA Array Sun StorEdge Configuration Service のインストー ル前に,2 Sun StorEdge Configuration Service

HP-UX ホストへのインストール, 43 インストールコンポーネント,44 エージェント,47 エージェントの手動での停止 / 起動,48 コンソール,47 コンソールの表示,48 パスワードの作成,49 ユーザーの作成,49 IBM AIX ホストへのインストール,53 アンインストール,61 インストールコンポーネント,54 エージェント,57 エージェントの手動での停止 / 起動,58 コンソール,57 システム要件,53 パスワードの作成,59 ユーザーの作成,59 Linux ホストへのインストール,33 Config Tool, 65 アンインストール,41 インストールコンポーネント,34 システム要件,33 手動での停止 / 起動, 38 パスワードの作成,39 ユーザーの作成,39 Microsoft Windows でのインストール エージェントの手動での停止 / 起動,28 Microsoft Windows ホストへのインストール, 21 インストールコンポーネント,23 エージェント,25 システム要件,21 Solaris ホスト インストール,10 Solaris ホストへのインストール, 6,10 インストールコンポーネント,7 英語版のみのインストール, 9,10,36,46,56 エージェントが実行中かどうか確認,13 エージェントの手動での停止と起動,12 オプションの言語サポートを追加,10 構成の復元,18 システム要件,6 障害追跡,19 スーパーユーザー要件,1 はじめに,1.5 パスワードの作成,14 ユーザーの作成,14

Sun StorEdge Diagnostic Reporter HP-UX ホストへのインストール エージェントの手動での停止と起動,69 IBM AIX ホストへのインストール Config Tool, 68 エージェント,68 エージェントの手動での停止と起動,69 Linux ホスト エージェント,65 Linux ホストへのインストール Config Tool, 65 エージェント,65 エージェントの手動での停止と起動, 13,69 Microsoft Windows ホストへのインストール Config Tool, 26, 27 エージェント,26 エージェントの手動での停止 / 起動,28 Solaris ホスト インストール,10 Solaris ホストへのインストール, 10 UIのインストール,27 アンインストール,70 インストール, 22,64 はじめに,1 インストールエラーメッセージ,27 サービスのインストール,26 システム要件,64 フルインストール,26 svrlist.dat ファイル, 15, 41, 51, 60

### т

TCP/IP システム要件 HP-UX ホスト, 43 IBM AIX ホスト, 53 Linux ホスト, 33 Microsoft Windows ホスト, 21 Solaris ホスト, 6

#### W

Web ブラウザ

IBM AIX ホスト, 57, 58 Linux ホスト, 37 サポート対象バージョン HP-UX ホスト, 43 IBM AIX ホスト, 53 Linux ホスト, 33 Microsoft Windows ホスト, 21 Solaris ホスト, 6

### あ

アンインストール CLI HP-UX ホスト, 75 IBM AIX ホスト, 76 Linux ホスト, 75 Microsoft Windows ホスト, 32 Solaris ホスト, 17 Sun StorEdge Configuration Service HP-UX ホスト, 51 IBM AIX ホスト, 61 Linux ホスト, 41 Microsoft Windows ホスト, 31 Solaris ホスト, 16 Sun StorEdge Diagnostic Reporter HP-UX ホスト, 70 IBM AIX ホスト, 70 Linux ホスト, 70 Microsoft Windows ホスト, 31 Solaris ホスト, 16 以前のバージョンのソフトウェア Solaris ホスト, 16 ソフトウェア Solaris ホスト, 17

#### い

インストール CLI HP-UX ホスト, 73 IBM AIX ホスト, 74 Linux ホスト, 73 Microsoft Windows ホスト, 27 インストールパッケージ,72 スーパーユーザー要件,1

```
Sun StorEdge Configuration Service
 HP-UX ホスト
    インストールコンポーネント,44
    インストールパッケージ,45
   エージェント,47
    コンソール,47
    コンソールの表示,48
 IBM AIX ホスト
   インストールコンポーネント,54
    インストールパッケージ,55
    エージェント,57
    コンソール,57
 Linux ホスト
   インストールコンポーネント,34
    インストールパッケージ,35
 Microsoft Windows ホスト
    インストールコンポーネント,23
    エージェント,25
 Solaris ホスト, 10
    インストールコンポーネント,7
    スーパーユーザー要件,1
    はじめに,5
 はじめに,1
Sun StorEdge Diagnostic Reporter, 22, 64
 IBM AIX ホスト
    エージェント,68
 Linux ホスト
   Config Tool, 65
    エージェント,65
 Microsoft Windows ホスト
   Config Tool, 26, 27
    エージェント,26
 Solaris ホスト, 10
  エラーメッセージ,27
  スーパーユーザー要件,1
  はじめに,1
```

## え

エージェント Sun StorEdge Configuration Service HP-UX ホスト アンインストール,51 インストール,47 インストールディレクトリ,48 システム要件,44 実行中かどうか確認,49 手動での停止/起動,48 IBM AIX ホスト

アンインストール,61 インストール,57 インストールディレクトリ,57,58 システム要件,54 実行中かどうか確認,59 手動での停止 / 起動,58 Linux ホスト アンインストール,41 インストール,37 インストールディレクトリ,38 システム要件,34 実行中かどうか確認,39 手動での停止 / 起動,38 Microsoft Windows ホスト アンインストール,31 インストール,25 インストールディレクトリ,25 手動での停止 / 起動, 28 Solaris ホスト アンインストール,16 インストールディレクトリ,10 実行中かどうか確認,13 手動での停止と起動,12 言語サポート,8 Sun StorEdge Diagnostic Reporter HP-UX ホスト アンインストール,70 インストールディレクトリ,67 手動での停止と起動,69 IBM AIX ホスト アンインストール,70 インストール,68 インストールディレクトリ,68 手動での停止と起動, 69 Linux ホスト アンインストール,70 インストール,65 インストールディレクトリ,65 手動での停止と起動, 13,69 Microsoft Windows ホスト アンインストール,31 インストール,26 インストールディレクトリ,26,27 手動での停止 / 起動,28 Solaris ホスト インストールディレクトリ,10 手動での停止と起動,12 エラーメッセージ Sun StorEdge Diagnostic Reporter, 27

#### お

オペレーティングシステム、「OS」を参照。 オンラインヘルプ ブラウザの構成 Sun StorEdge Configuration Service HP-UX ホスト, 48 IBM AIX ホスト, 57, 58 Linux ホスト, 37

#### か

簡易ネットワーク管理システム、「SNMP サービスオ プション」を参照。
韓国語の言語サポート Sun StorEdge Configuration Service への追加 Solaris ホスト, 10
簡体字中国語の言語サポート Sun StorEdge Configuration Service への追加 Solaris ホスト, 10

#### け

言語サポート 追加 Sun StorEdge Configuration Service Solaris ホスト, 10

#### L

構成 Solaris ホストでの復元, 18 構成の復元 Sun StorEdge Configuration Service Solaris ホスト, 18 コマンド行インタフェース、「CLI」を参照。 コンソール Sun StorEdge Configuration Service HP-UX ホスト インストール,47 インストールディレクトリ,48 システム要件,44 表示,48 IBM AIX ホスト インストール,57 インストールディレクトリ,57,58 システム要件,54

Linux ホスト インストールディレクトリ,38 システム要件,34 Microsoft Windows ホスト インストール,25 インストールディレクトリ,25 システム要件,22 Solaris ホスト インストールディレクトリ,10 システム要件,6

### し

システム要件 CLI, 72 Sun StorEdge Configuration Service HP-UX ホスト, 44 IBM AIX ホスト, 53 Linux ホスト, 34 Microsoft Windows ホスト, 22 Solaris ホスト, 6 Sun StorEdge Diagnostic Reporter, 64

#### せ

セキュリティーレベル HP-UX ホスト, 49 IBM AIX ホスト, 59 Linux ホスト, 39 Microsoft Windows ホスト, 29 Solaris ホスト, 14

### ち

中国語の言語サポート Sun StorEdge Configuration Service への追加 Solaris ホスト, 10

### τ

ディスク空き容量要件 Sun StorEdge Configuration Service Solaris ホスト, 6 ディスク容量の要件 CLI, 22, 72 Sun StorEdge Configuration Service HP-UX ホスト, 44 IBM AIX ホスト, 54 Linux ホスト, 34 Microsoft Windows ホスト, 22 Sun StorEdge Diagnostic Reporter, 22, 64

#### に

日本語の言語サポート Solaris ホスト man ページ, 12 アンインストール, 18 Sun StorEdge Configuration Service への追加 Solaris ホスト, 10

#### は

パスワード 作成 HP-UX ホスト, 50 IBM AIX ホスト, 60 Linux ホスト, 41 Microsoft Windows ホスト, 30 Solaris ホスト, 15 繁体字中国語の言語サポート Sun StorEdge Configuration Service への追加 Solaris ホスト, 10

### ふ

フランス語の言語サポート Sun StorEdge Configuration Service への追加 Solaris ホスト, 10

### ま

マニュアル 内容の紹介 , xii

#### め

メモリー要件 Sun StorEdge Configuration Service HP-UX ホスト,44 IBM AIX ホスト, 54 Linux ホスト, 34 Microsoft Windows ホスト, 22 Solaris ホスト, 6 Sun StorEdge Diagnostic Reporter, 22, 64

### ŧ

モニター システム要件 HP-UX ホスト,43 IBM AIX ホスト,53 Linux ホスト,33 Microsoft Windows ホスト,21 Solaris ホスト,6

#### ø

```
ユーザー
作成
HP-UX ホスト, 49
IBM AIX ホスト, 59
Linux ホスト, 39
Solaris ホスト, 14
```